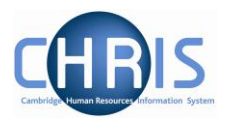

| 1  |              | Introduction – Recruitment Administration System2                                                     |
|----|--------------|----------------------------------------------------------------------------------------------------|
| 2  |              | Logging in3                                                                                           |
| 3  |              | Making an employee a Leaver7                                                                          |
|    | 3.1          | Making a person who has two positions in your department a leaver                                     |
|    | 3.2<br>depar | Making a person a leaver who has a position in your department and a second position in another tment |
| 4  |              | Retrospection17                                                                                       |
| 5  |              | Workflow e-mail18                                                                                     |
|    | 5.1          | Viewing Leaver Information                                                                            |
| 6  |              | Entering Holiday Pay20                                                                                |
| 7  |              | Flow diagram of Recruitment Process24                                                                 |
| 8  |              | Creating an Applicant Record25                                                                        |
|    | 8.1          | Overlap Appointments (appointments before previous occupant has left)                                 |
|    | 8.2          | Entering Applicant details                                                                            |
| 9  |              | Recording an Offer                                                                                    |
| 10 | )            | Vacancy Summary48                                                                                     |
| 11 |              | Offer Declined by Candidate52                                                                         |
| 12 | 2            | Offer withdrawn by University56                                                                       |

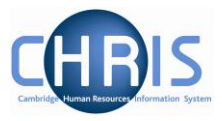

### **1** Introduction – Recruitment Administration System

For positions which are advertised using RAS a CHRIS/10A form will be produced by the Recruitment Administration team which will be pre-filled with data entered directly into CHRIS.

The Recruitment Administration team will create requisitions (recruitment campaigns in CHRIS) from the details provided in the adverts published in the Recruitment Administration System (RAS).

It is essential for this process to operate efficiently that information is completed accurately in adverts created in RAS. Please ensure that you provide:

- Position reference number and job code for existing positions. This is particularly important where the advert is for sickness, leave or maternity cover. For jobs newly graded by Grading and Reward, you can find the position reference number on the CHRIS/1 form that they will have sent to you.
- Limit of tenure information where applicable.
- A complete CUFS code.
   This is essential for Research positions as the information from RAS is used to create the Post and Position in CHRIS

Cost codes should be 24 characters (including full stops and forward slashes)

For example:

Or

|       | Dept Code     | Cost Centre | Source of Funds | Transaction Code | Spare |
|-------|---------------|-------------|-----------------|------------------|-------|
| U.    | MA.           | MABA.       | ABAA.           | ABAP.            | 0000  |
| for F | Research Gran | ts          |                 |                  |       |
| Pro   | ject Code     | Task        | Award           | Transaction Code |       |

| AAAG/001. | 01. | RG12345. | ABAE |  |
|-----------|-----|----------|------|--|

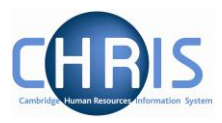

# 2 Logging in

1. Locate the CHRIS icon on your desktop and double-click to open.

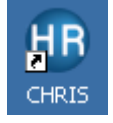

2. The following page will be displayed. Select the Log in to CHRIS link.

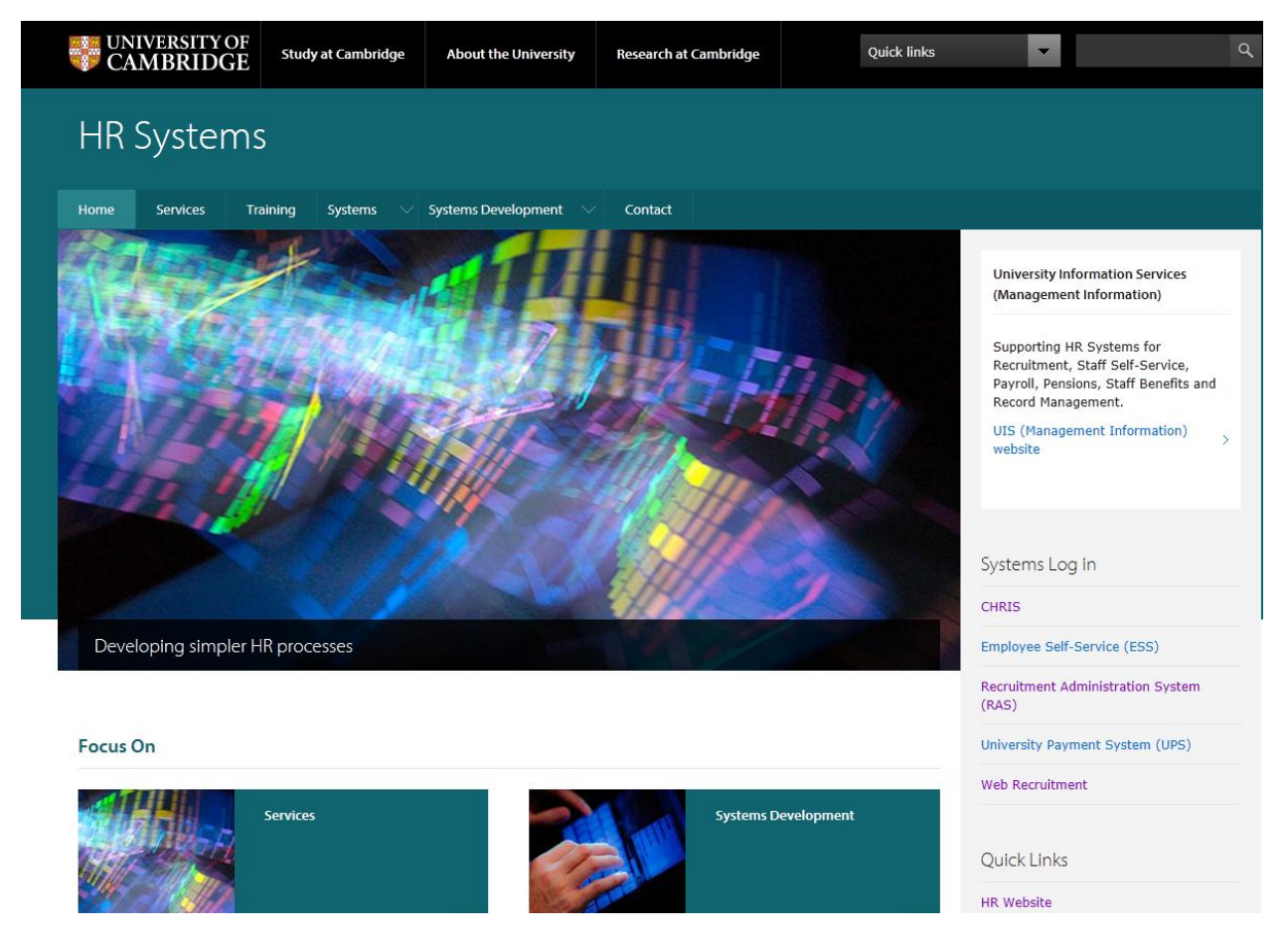

- 3. From the Systems Log In section, select CHRIS
- 4. Then select the Log In button.

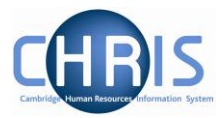

| HR                                                         | Syster                                      | ns       |                       |                         |                    |                                                                                                    |   |
|------------------------------------------------------------|---------------------------------------------|----------|-----------------------|-------------------------|--------------------|----------------------------------------------------------------------------------------------------|---|
| Home                                                       | Services                                    | Training | Systems 🗸             | Systems Development 🗸 🗸 | Contact            |                                                                                                    |   |
| HR Syster                                                  | ms                                          | ^        | CHRIS                 | 5 for Managers a        | and Ad             | ministrators                                                                                                  |   |
| Systems                                                    |                                             | ~        |                       | <i>i</i> Lo             | g in: If you a     | re a registered CHRIS user, pleas <mark>e log in.</mark>                                                      | × |
| CHRIS HF<br>> Log in<br>Administr                          | <b>R System</b><br>(Managers and<br>rators) |          |                       |                         | Do not o<br>on web | lisclose your Raven password to anyone and only enter it pages with URLs that start https://raven.cam.ac.uk/. |   |
| <ul> <li>Freque</li> <li>CHRIST</li> <li>CHRIST</li> </ul> | ently Asked Ques<br>Helpdesk<br>Training    | stions   | Looking<br>You can ac | for self-service?       |                    |                                                                                                    |   |

5. The Raven Login screen will be displayed. Enter your user name and password (this is case sensitive) and press Enter or click on the Login button.

| Raven                                    |                |
|------------------------------------------|----------------|
| Login                                    | RAVEN          |
| User-id:                                 |                |
| Password:                                |                |
| override login options for this session? | Cancel Login > |

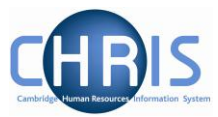

6. You will be prompted to select a role.

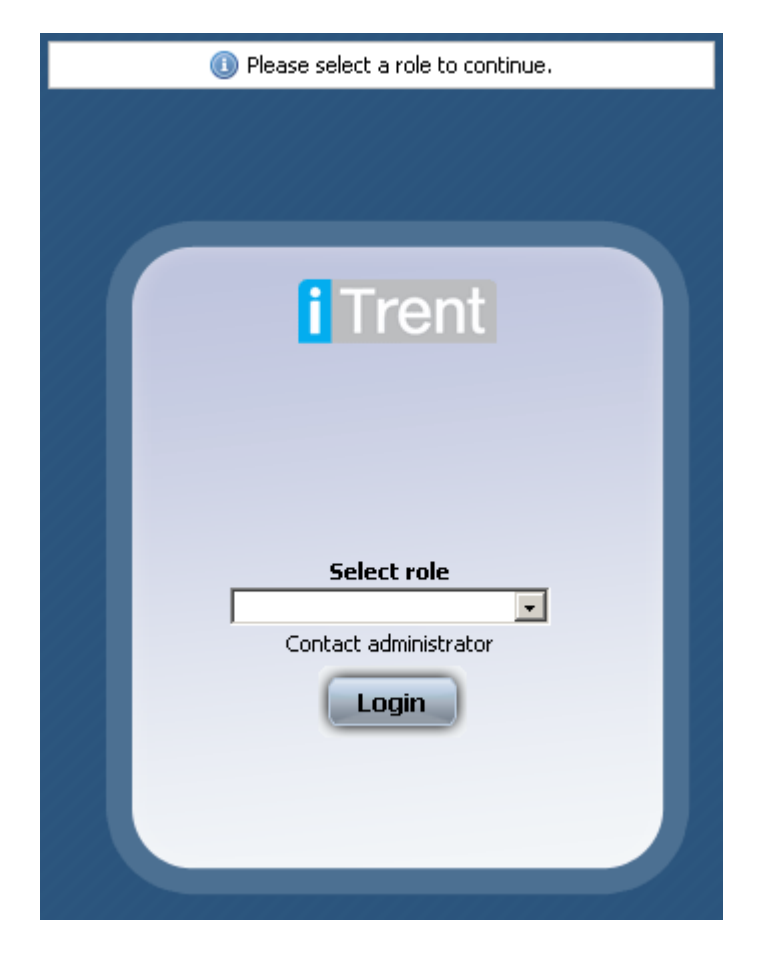

7. Select your Department Pay role to view employees details and to make an employee a leaver, select your Department Recruitment role for creating an applicant record and recording an offer.

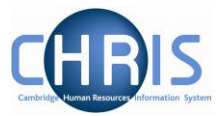

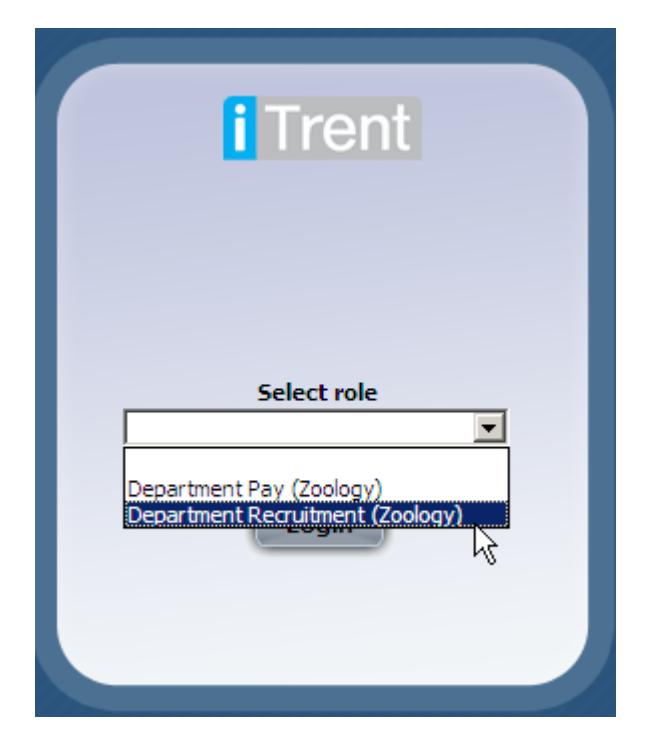

8. Click on the Login button

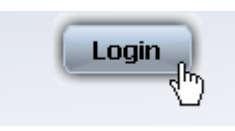

The role that you are using will be displayed in the top right hand corner of the screen

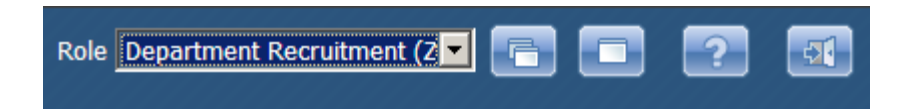

You can change to your departmental role by clicking the drop down arrow

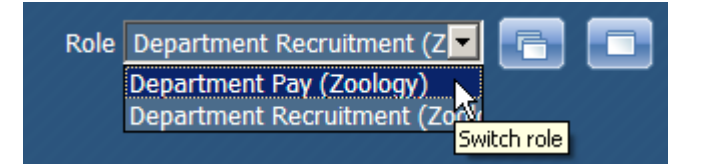

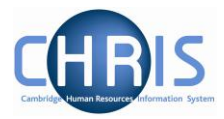

## 3 Making an employee a Leaver

This process should be completed as soon as you know when an individual is leaving.

Leaver information must be entered before the payroll deadline. This is usually the 16<sup>th</sup>/17<sup>th</sup> of the month - 7 working days before payday (usually the 26<sup>th</sup> of each month). If you attempt to make an employee a leaver after this date you will be unable to. The message of the day will notify you that the contracts are locked and it will not be possible to access the leaver process chain.

# If you are notified after the payroll deadline that someone is leaving in the current month, then you should contact payroll immediately on extension 39779 to avoid making an overpayment.

Please note, this procedure should be followed for ALL leavers, <u>but not where an employee is</u> <u>transferring to another position within the University (not the colleges)</u>. Transfers will be undertaken by the Recruitment Administration team. Please remember to make employees a leaver when they are leaving due to their fixed-term contract ending, redundancy, retirement and death in service.

1. Log on using your department pay role. (see previous section for instructions)

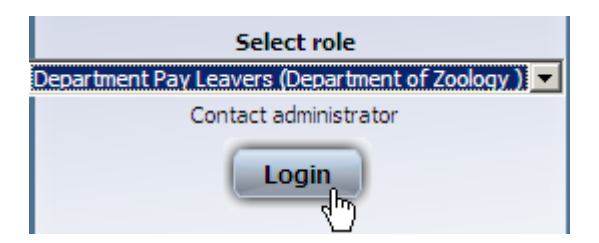

2. From the Homepage, select Make person a leaver Link

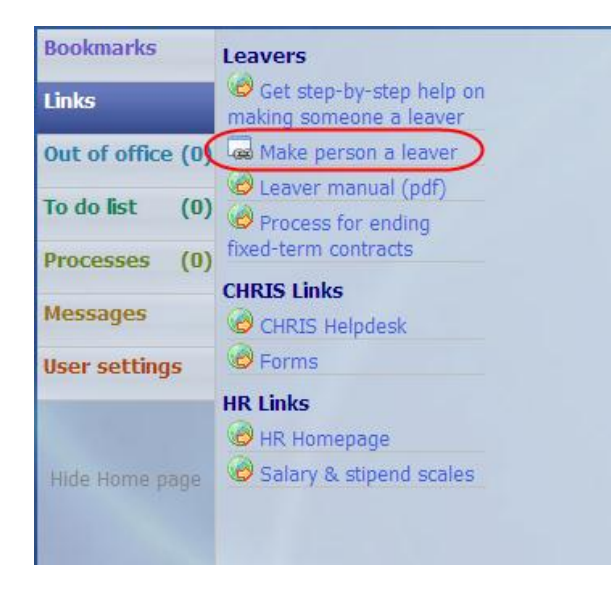

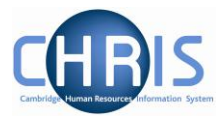

3. Search for and select the person you wish to make a leaver

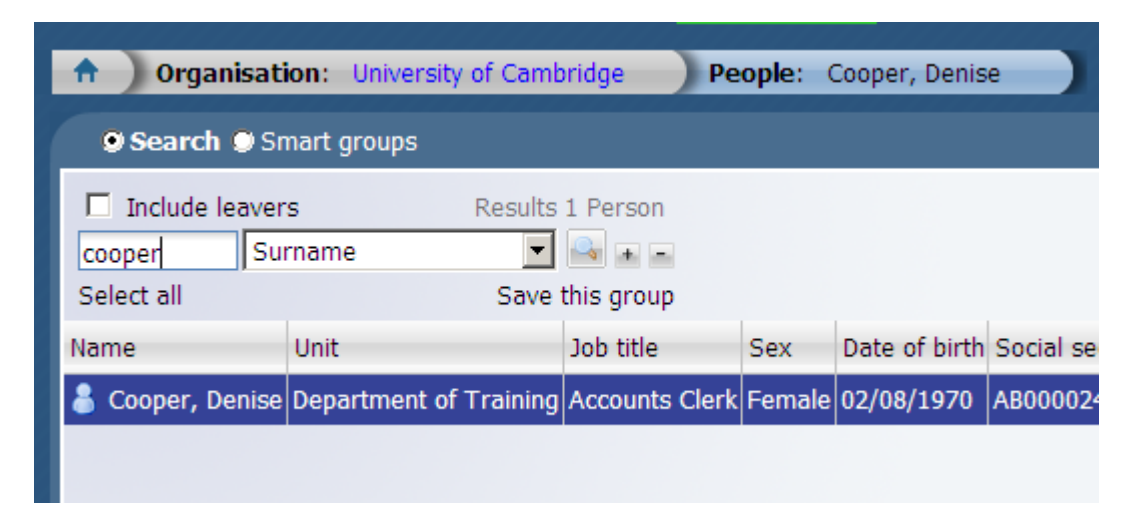

4. Enter the leaving date

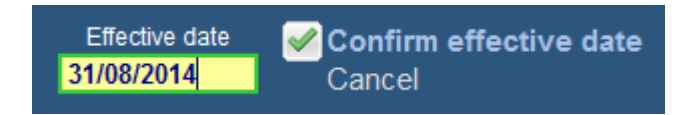

5. The leaver process chain will automatically be selected and step 1 will be displayed. Enter the leaving date.

| 🔺 This person w  | vill leave any organisation, contract | or position selected. |
|------------------|---------------------------------------|-----------------------|
| Step 1 of 2      | Chain: Make a person a leaver         |                       |
| Occupancy mainte | nance: Mr Nicholas J Cooper           |                       |
| Leaving details  |                                       |                       |
| Leaving da       | te 31/08/2014                         |                       |

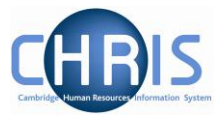

6. Select the reason for leaving.

| Leaving details            |                                                                                                    |  |
|----------------------------|----------------------------------------------------------------------------------------------------|--|
| Leaving date               | 31/08/2014                                                                                                    |  |
| Reason for leaving         |                                                                                                    |  |
| Exit interview<br>complete | Capability<br>Death                                                                                                    |  |
| Occupancy details          | Declined re-employment                                                                                                    |  |
| 📩 Universi                 | Dismissal<br><sup>D</sup> End of Affiliated Lectureship                                                                                                    |  |
| Students                   | End of Associate Lectureship                                                                                                    |  |
| Researce                   | End of Studentship<br>End of Studentship<br>End of appointment limited by Statute or Ordinance<br>End of secondment<br>End of training appointment<br>End of visit<br>Expiry of right to work<br>Redundancy - limit of tenure<br>Redundancy - restructure and other<br>Resignation<br>Retirement<br>Retirement - Early |  |
|                            | Retirement - III Health<br>SOSR - CRI Only<br>SOSR - MRC Only<br>TUPE Transfer<br>Voluntary severance (2011 scheme)                                                                                                    |  |

7. Select the position that they will be leaving

If they occupy just one position this will result in them leaving the organisation and a warning to this effect will be displayed.

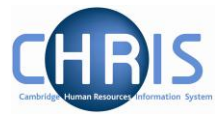

| o 1 of  | 2                       | Chain: Make a person a leaver |          |
|---------|-------------------------|-------------------------------|----------|
| Occupa  | ncy maintenance         | : Mr Nicholas J Cooper        |          |
| .eaving | details                 |                               |          |
|         | Leaving date 31/0       | 08/2014                       |          |
| Reaso   | on for leaving End      | d of Studentship              |          |
| 1       | Exit interview complete |                               |          |
| Occupai | ncy details             |                               |          |
| -       | University of C         | Cambridge                     |          |
| Q       | Students                |                               |          |
|         | Research Stu            | ident (70021340)              | <u>र</u> |

9. The changes have been saved message will be displayed and the Occupancy details check boxes will be displayed in grey.

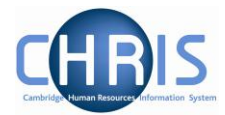

| <u>~</u> 1113             | person will leave any organisation, contract or pos                                     | non selected. |
|---------------------------|-----------------------------------------------------------------------------------------|---------------|
| en 1 of 2                 | Chain: Make a                                                                           |               |
| .p 1 01 2                 | person a leaver                                                                         |               |
| Occupano                  | y maintenance: Mr Nicholas J Cooper                                                     |               |
| Occupant                  | y maintenance: Mr Nicholas J Cooper<br>y details                                        |               |
| Occupanc<br>Occupanc      | y maintenance: Mr Nicholas J Cooper<br>y details<br>University of Cambridge             |               |
| Occupanc<br>Occupanc<br>& | y maintenance: Mr Nicholas J Cooper<br>y details<br>University of Cambridge<br>Students |               |

10. Use the next step arrow to move to step 2.

| Chan 1 of 2 | Chain: Make a person a |  |
|-------------|------------------------|--|
| Step 1 01 Z | leaver                 |  |

#### **Recruitment Business Process Improvements**

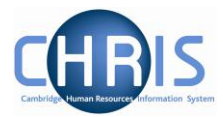

The HESA Personal details screen will be displayed.

| ep 2 of 2                                                                                                    | Chain: Make a person a<br>leaver | <b>(</b> ) |
|----------------------------------------------------------------------------------------------------|----------------------------------|------------|
| HESA Personal details:                                                                                          | New                              |            |
| Activity a                                                                                                    | fter leaving                     | •          |
| 14 Mar 14 Mar 14 Mar 14 Mar 14 Mar 14 Mar 14 Mar 14 Mar 14 Mar 14 Mar 14 Mar 14 Mar 14 Mar 14 Mar 14 Mar 14 Mar | Bentaning                        |            |

11. Select the Activity after leaving.

| Activity after leaving | <b>•</b>                                                                                                    |
|------------------------|----------------------------------------------------------------------------------------------------|
| Location after leaving | NHS/General medical practice/General dental practice<br>Not in regular employment<br>Not known<br>Registered as a student<br>Retired<br>Self-employed<br>Working in a higher education institution<br>Working in a research institute (private)<br>Working in a research institute (public)<br>Working in another education institution<br>Working in another public sector organisation<br>Working in the private sector |
|                        | Working in the voluntary sector                                                                                                    |

Please Note. If you have a member of staff who is transferring from University to College employment this should be classified as 'Working in another education institution' This is because the Colleges are separate employers, but they do not count as Higher Education institutions for HESA purposes. For VRA's select Retired.

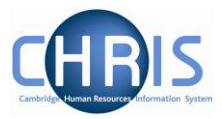

12. Select the Location after leaving.

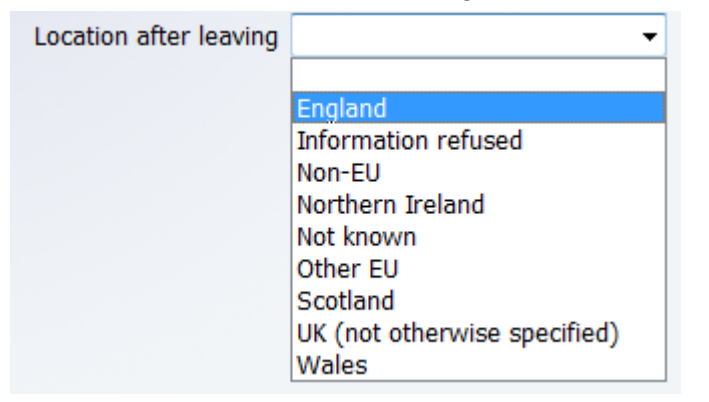

The purpose of this step in the leaver chain is to comply with the University's data collection obligations for the HESA staff return. Further information on HESA and the purpose of the HESA staff return can be found at <u>www.hesa.ac.uk</u>

Please note that Activity on leaving and Location on leaving only need to be completed for individuals leaving the employment of the University. You may leave these fields blank if you are dealing with someone who is ceasing employment in one of several occupancies or if the employee has died.

| Step 2 of 2                                | 2 of 2 Chain: Make a person a leaver               |   |  |
|--------------------------------------------|----------------------------------------------------|---|--|
| HESA Personal details: New                 |                                                    |   |  |
| Activity after leav<br>Location after leav | ving Working in the private sector<br>ving England | - |  |
|                                            | Save                                               |   |  |

13. Click on the Save button

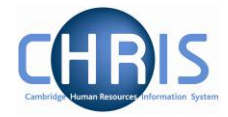

14. To end the chain click on the finish the chain arrow Only click on this arrow **after** you have clicked on save.

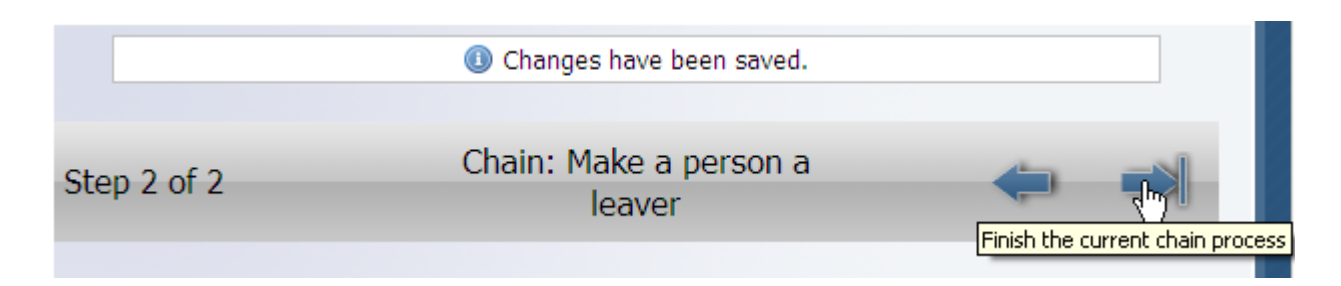

15. You will be asked if you wish to start another chain, select cancel

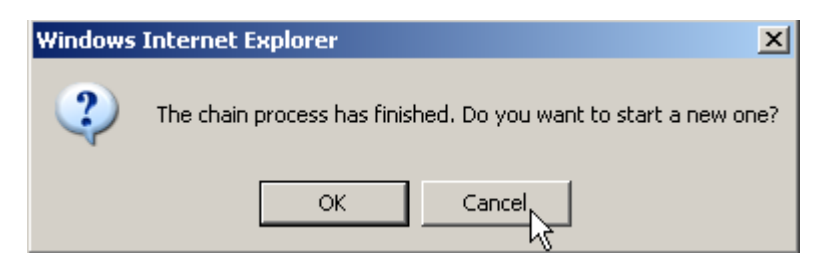

# Please note - if the leaving date subsequently changes, please contact the CHRIS Helpdesk.

To process another leaver click on the University of Cambridge on the Navigation trail and repeat the process by using the link on the Home Page.

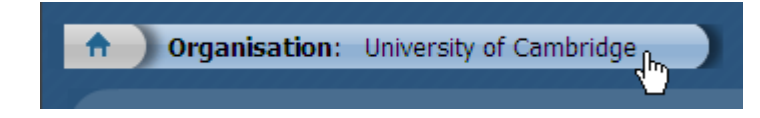

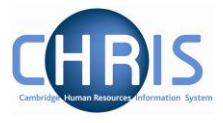

# 3.1 Making a person who has two positions in your department a leaver.

Where an employee occupies two positions and both of the positions are within your department, you will see two positions under the occupancy details heading in Step 1 of the process chain.

Review this with care and ensure that you make them a leaver from the correct position. Do not tick the University of Cambridge check box if they are just leaving one position as doing so will make them a leaver from all positions.

|              | Chain: Make a person a             |   |
|--------------|------------------------------------|---|
| ep 1 of 2    | leaver                             |   |
| Occupancy    | maintenance: Mr Charles Williamson |   |
| Leaving det  | ails                               |   |
|              | Leaving date 31/01/2010            |   |
| Reaso        | n for leaving Resignation          | • |
| Exit intervi | ew complete                        | _ |
| Occupancy    | details                            |   |
|              | University of Cambridge            |   |
| 8            | Students                           |   |
| -            | Research Student (90000095)        |   |
| 8            | Asst Weekly                        | N |
| 0            |                                    |   |

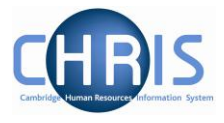

#### 3.2 Making a person a leaver who has a position in your department and a second position in another department.

Where an employee occupies two positions and one of these positions is outside your department, you will only see the position in your department under the occupancy details heading in Step 1 of the process chain. A message at the top of the screen informs you that your security access prevents you from seeing some of the employees occupancy details, you will be unable to make the person a leaver from the University and you will only be able to tick the check box for the position.

|                                          | Chain: Make a norcon a                                                        |   |
|------------------------------------------|-------------------------------------------------------------------------------|---|
| ep 1 of 2                                | leaver                                                                        |   |
|                                          |                                                                               |   |
| Occupancy n                              | naintenance: Mr Peter Yates                                                   |   |
| Leaving deta                             | ils                                                                           |   |
| Leaving deta                             |                                                                               |   |
|                                          | aving date 31/03/2010                                                         |   |
|                                          |                                                                               |   |
| Reason                                   | for leaving Resignation                                                       | • |
| Reason<br>Exit interviev                 | for leaving Resignation                                                       |   |
| Reason<br>Exit interview<br>Occupancy de | for leaving Resignation w complete                                            |   |
| Reason<br>Exit interview<br>Occupancy de | for leaving Resignation w complete  complete university of Cambridge          | · |
| Reason<br>Exit interview<br>Occupancy do | for leaving Resignation w complete tails University of Cambridge Asst Monthly |   |

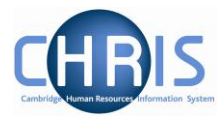

# 4 Retrospection

When leaver information is entered after the payroll deadline for the current month, a yellow retrospection message will appear:

| ▲ Details with an effective date before the current period, have been modified. Complete the retrospection details or select "Ignore" to store the changes and enter the retrospection details later. |                                              |   |  |  |  |
|----------------------------------------------------------------------------------------------------|----------------------------------------------|---|--|--|--|
| A This person will leave any organisation, contract or position selected.                                                                                                    |                                              |   |  |  |  |
|                                                                                                    |                                              |   |  |  |  |
| tep 2 of 2                                                                                                    | Chain: Make person a<br>leaver               |   |  |  |  |
| Occupancy                                                                                                    | maintenance: Miss Elizabeth A Timperley      |   |  |  |  |
| Retrospect                                                                                                    | ion                                          |   |  |  |  |
|                                                                                                    | Payment period 26/07/2010 09:00 Main 💌       |   |  |  |  |
|                                                                                                    | Originating period 25/06/2010 09:00 Main 💌   |   |  |  |  |
| E                                                                                                    | Backpay element name Backpay to same element | • |  |  |  |
|                                                                                                    | Ignore                                       |   |  |  |  |
| Leaving de                                                                                                    | tails                                        |   |  |  |  |
|                                                                                                    | Leaving date 27/06/2010                      |   |  |  |  |
|                                                                                                    | Reason for leaving Resignation               |   |  |  |  |
|                                                                                                    | Exit interview complete 🗖                    |   |  |  |  |
| Occupancy                                                                                                    | details                                      |   |  |  |  |
| <b>.</b>                                                                                                    | University of Cambridge                      |   |  |  |  |
| 8                                                                                                    | RS Monthly                                   |   |  |  |  |
| <b>*</b>                                                                                                    | Head of Recruitment (70009700)               | V |  |  |  |
|                                                                                                    | Save                                         |   |  |  |  |

#### **DO NOT select Ignore**

Click on the Save button to complete this step and then click on the finish the chain button to complete the screen chain.

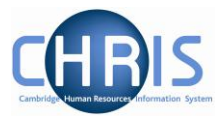

# 5 Workflow e-mail

When you make a person a leaver, an email will automatically be generated confirming your action. You will need to action any instructions from the email that apply to your leaver.

Separate leaver detail emails are also sent to Payroll and Recruitment Administration.

If you do not receive a workflow confirmation email for a leaver, please contact the CHRIS Helpdesk

| Leaver confir                                                    | mation                                       | Mr Justin Koh<br>30019042<br>14/09/2014 14/09/2014                                                                                                    |
|------------------------------------------------------------------|----------------------------------------------|----------------------------------------------------------------------------------------------------|
| You have just made Justin k<br>helpdesk <b>at once</b> . The CHR | Koh (30019042) a lea<br>IS helpdesk can be o | iver. The details are below. If you did not mean to do this, or any of these details are incorrect, then please notify the CHRIS contacted on 60999 or <u>chrishelpdesk@admin.cam.ac.uk</u> . |
| Position Leaving Date                                            | 14/09/2014                                   |                                                                                                    |
| Position Leaving Reason                                          | End of Studentship                           |                                                                                                    |
| Contract Leaving Date                                            | 14/09/2014                                   |                                                                                                    |
| <b>Contract Leaving Reason</b>                                   | End of Studentship                           |                                                                                                    |
| University Leaving Date                                          | 14/09/2014                                   |                                                                                                    |
| University Leaving Reasor                                        | n End of Studentship                         |                                                                                                    |
| Computing, acces                                                 | ss control and                               | Jniversity that you have not made them a leaver from.<br>I<br>d other facilities                                                                                                    |
| Please ensure that your loca                                     | al computer officer ar                       | nd anyone responsible for controlling access to your building has been informed that this employee is leaving.                                                                                |
| Maternity leave                                                  |                                              |                                                                                                    |
| If the leaver is pregnant, she                                   | may still be entitled                        | to statutory maternity pay. You should ensure that the relevant maternity leave forms are completed.                                                                                          |
| Holiday pay                                                      |                                              |                                                                                                    |
| Please remember to enter ar                                      | ny holiday pay due to                        | the employee in the last pay period before they leave. Navigate to Payroll->Fast input list->Fast input details in CHRIS.                                                                     |
| Fixed term contra                                                | cts and othe                                 | r redundancies                                                                                                    |
| If the employee is leaving be                                    | cause they have rea                          | sched the end of a fixed-term contract then you must have followed the proper end of fixed-term contract procedures.                                                                          |

If you have selected Death in service as the leaving reason you will receive the following email

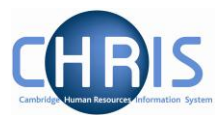

| Death in service confirmation                                                                                                    | Mrs Emma Ball<br>40000005<br>30/04/2010     |  |
|----------------------------------------------------------------------------------------------------|---------------------------------------------|--|
| You have just recorded the death in service of Emma Ball (40000005) on 30/04/2010 . If you did or any of these details are incorrect, then please notify the CHRIS helpdesk <b>at once</b> . The CHRIS contacted on 60999 or <u>chrishelpdesk@admin.cam.ac.uk</u> .                                                                                                    | not mean to do this,<br>S helpdesk can be   |  |
| Note that an automatic notification of this death has already been sent to the Secretariat and the Pensions Section                                                                                                    |                                             |  |
| Computing, access control and other facilities                                                                                                    |                                             |  |
| Please ensure that your local computer officer and anyone responsible for controlling access to<br>been informed that this employee has died.                                                                                                    | your building has                           |  |
| This is an automatic notification from the <u>CHRIS system</u> at the <u>University of Cambridge</u> . If you have received it in e questions about its contents, then call the CHRIS helpdesk on 01223 (7)60999 or send an email to <u>chrishelpdesk</u>                                                                                                    | error, or you have any<br>@admin.cam.ac.uk. |  |
| and the second second |                                             |  |

#### 5.1 Viewing Leaver Information

To view details for a leaver enter the surname and select the include leavers check box.

| Include leavers |         | Results 4 People |
|-----------------|---------|------------------|
| abbot           | Surname |                  |
| Select all      |         | Save this group  |

Select the person's record and then select the key dates option to view the start and end dates of employment.

| Organisation                                                      |                                     |            |   |
|-------------------------------------------------------------------|-------------------------------------|------------|---|
| Start date                                                        | 22/09/2008                          | 11.<br>11. | 0 |
| Length of service<br>Leaving date                                 | 1 year(s) 11 month(s)<br>29/10/2010 |            |   |
| Reckonable service date                                           | 22/09/2008                          |            |   |
| Length of reckonable service<br>Last working day<br>Re-employable | 1 year(s) 11 month(s)<br>Yes        |            |   |

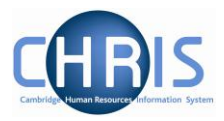

# 6 Entering Holiday Pay

A fast input screen has been created for entering Holiday Pay. This must only be used for a person who is a leaver. It **must not** be used where an employee is transferring to another University department as their leave records must transfer with them. Leave and sickness records should be transferred to the new department.

If you attempt to enter holiday pay information after the payroll deadline for a particular month, you will be unable to, a message notifying you that the contracts are locked will be displayed.

Ochanges cannot be saved for a locked contract.

# Holiday Pay should be entered in the <u>last</u> month in which the person is working, before the payroll deadline, so that holiday pay is included in their final payslip.

To access the holiday pay screen:

1. Select the Payroll menu

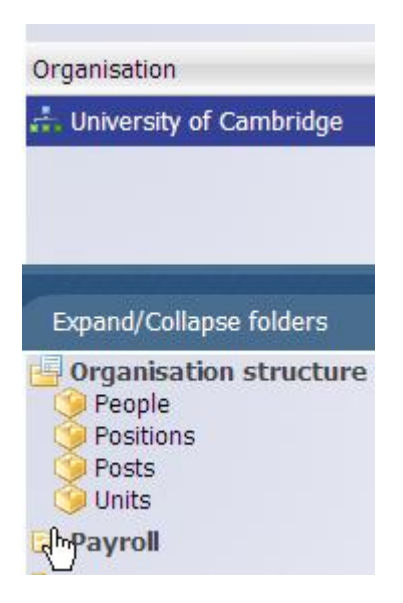

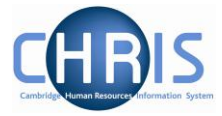

2. Select Fast input list

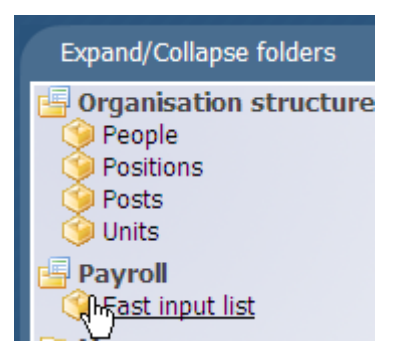

3. Select Fast input details

| Select all                                                |
|-----------------------------------------------------------|
| Fast input design                                         |
| 🧇 Holiday pay                                             |
|                                                           |
|                                                           |
| Expand/Collapse folders                                   |
| Fast input list<br>Fast input details<br>Frocess chaining |

4. The fast input details Holiday pay screen will be displayed.

| Employee payroll number Employee name | Job | Days of leave |       |
|---------------------------------------|-----|---------------|-------|
|                                       | •   | 0.00          | < + - |
|                                       |     |               |       |

5. Enter the employee payroll number (this is the same as the personal reference number) and click on validate.

| Employee p | ayroll number | Employee name |
|------------|---------------|---------------|
| 10002955   |               |               |
|            |               |               |
|            |               |               |
|            | Validate      |               |
|            | 40            |               |

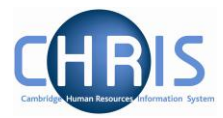

6. Ensure that the correct person's name is displayed.

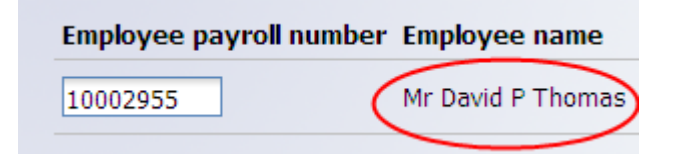

If you enter an incorrect payroll number an error will be displayed

|    | • •     |            |         |                 |
|----|---------|------------|---------|-----------------|
| 0  | Invalid | l employee | payroll | number entered. |
| 10 | 02955   |            |         |                 |

7. Where an employee holds one position the details will be displayed to the right of their name.

| Employee payroll number | Employee name     | Job                                                                 |
|-------------------------|-------------------|---------------------------------------------------------------------|
| 10002955                | Mr David P Thomas | Maintenance Assistant (Department of Zoology, 12/09/1987) (Current) |

8. If the employee holds more than one position you will need to click the drop down arrow to the right hand side of Contract and select the person's position. This will have (Current) after it.

| Job                                                       |
|-----------------------------------------------------------|
| (Contract)                                                |
| (Contract)                                                |
| Cleaner (Department of Zoology, 02/04/2002) (Current)     |
| Cleaner (Department of Geography, 23/03/2010) (Curre्रोt) |

9. Enter the number of days leave

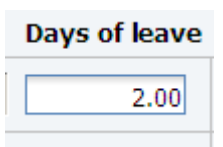

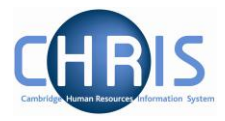

| 10. Click on the changes have been s | button. The scr<br>aved | een will clear and this w | ill show that the |
|--------------------------------------|-------------------------|---------------------------|-------------------|
| Employee payroll number              | Employee name Job       | Days of leave             |                   |
| Validate                             |                         | Save                      |                   |

11. To return to the normal view of the screen, click on the Normal View button in the top right hand corner of the screen.

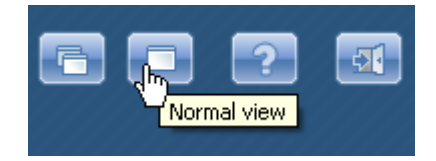

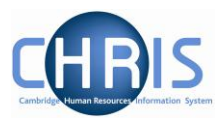

# 7 Flow diagram of Recruitment Process

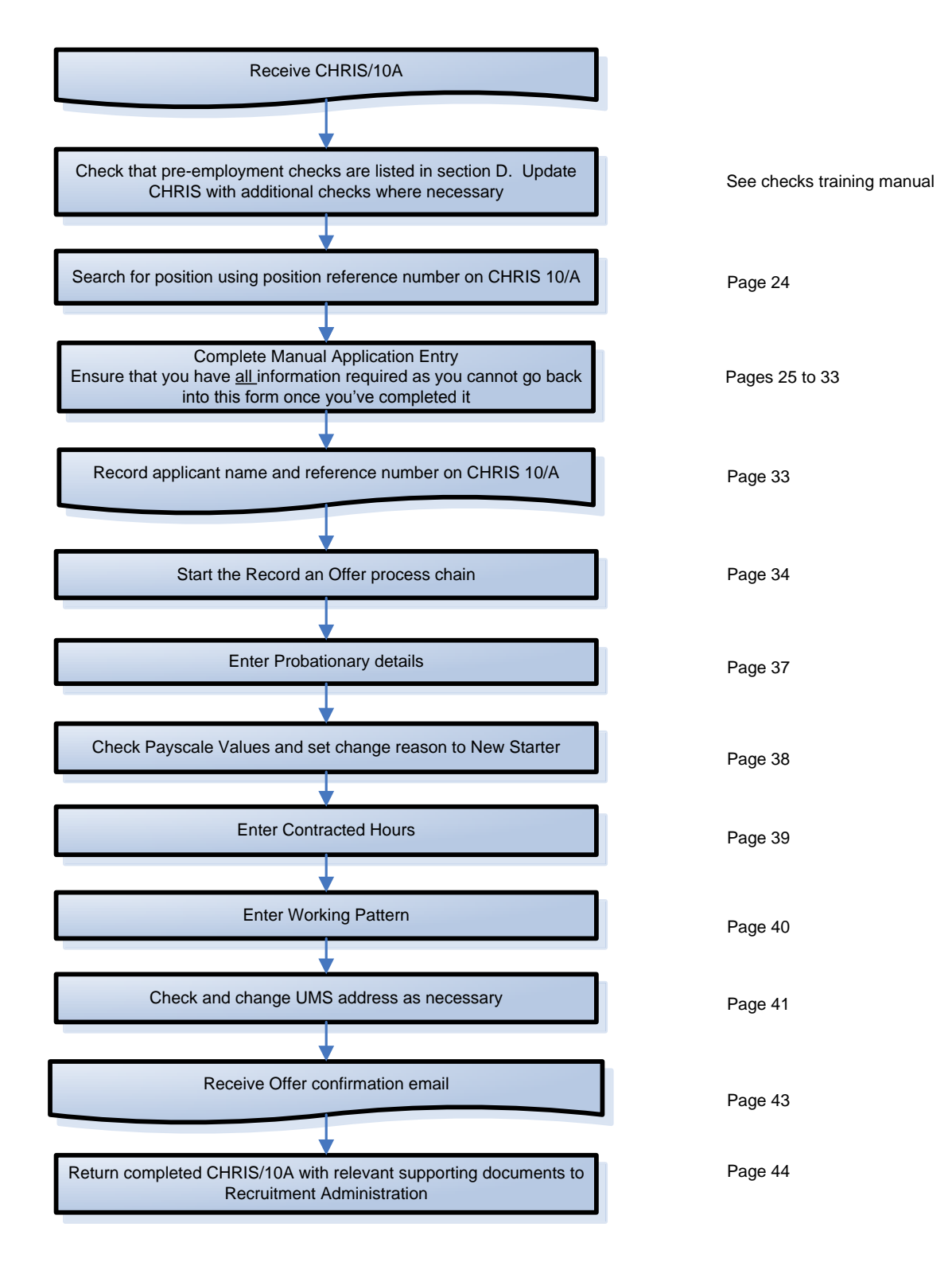

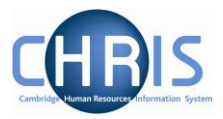

### 8 Creating an Applicant Record

Posts and Positions will be created from information provided on CHRIS/1 or CHRIS/2 form for academic, academic-related and assistant jobs. For other appointments, recruitment administration will create a position on CHRIS using the data entered in RAS when a job is advertised. The recruitment administration team will create a requisition and you will receive a pre-printed CHRIS/10A form to be used when you have entered the details of the preferred candidate into CHRIS using information from their application form or cover sheet from CVs form.

When you receive the CHRIS/10A form it is essential to check that the correct pre-employment checks are listed in section D. If there is a requirement for an additional check which is not listed on the form– e.g Criminal Records Bureau - you must update the CHRIS system directly. Please refer to the CHRIS Training web pages for instructions.

#### 8.1 Overlap Appointments (appointments before previous occupant has left)

Where the new employee is a replacement and you need them to start before their predecessor has left, then please email your Recruitment Administrator to ask them to set up an overlap position. You don't need to wait until you have a preferred candidate before you do this. The subject line should be "Overlap for Vacancy XXXXXX" and the body of the email should state the earliest date on which you may make an appointment. You must then offer the new starter the newly created overlap position.

#### 8.2 Entering Applicant details

It is advisable to enter the applicant details when the offer has been accepted and a start date has been agreed, so that creating an applicant can be followed directly with the Recording an Offer process chain.

Before you begin this process, it is advisable to check that you have all the required information to hand:

#### CHRIS/10a

Applicants name, title, date of birth, national insurance number, immigration status, address details, contact details, nationality, ethnic origin, disability information.

The start date of employment

Limit of tenure information where applicable

Probationary period

Grade and scalepoint

Contractual Hours

Working Pattern

University Mail Service Address where the employee is going to work at a different location to the department UMS address.

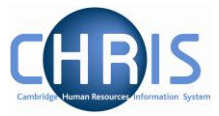

Please note: You do not need to follow the steps below if applicants have applied for a vacancy using Web Recruitment. Where an offer has been made and accepted in Web Recruitment and the successful applicant has been transferred into CHRIS you can proceed to the Record An Offer process chain. See section 9, Recording an Offer.

1. Log on using your department recruitment role. (See section 1 for instructions)

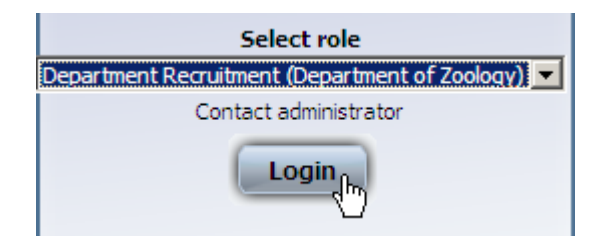

2. Search for the position using the position reference number provided on the CHRIS/10A New Appointment Request form.

Select Positions

| Organisation                                              |  |
|-----------------------------------------------------------|--|
| 🚓 University of Cambridge                                 |  |
|                                                           |  |
| Expand/Collapse folders                                   |  |
| Organisation structure     Positions     process chaining |  |

3. Change the search criteria to Position ref. no.

| ● Search ● Sm        | art groups                                                                |
|----------------------|---------------------------------------------------------------------------|
|                      | Job title                                                                 |
| Job title Post Organ | Forename<br>Job title<br>Org. unit<br>Personal ref.<br>Position occ. ref. |
| •                    | Position ref. no.<br>Post<br>Surname                                      |

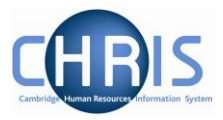

4. Enter the position reference number from section A of the CHRIS/10A

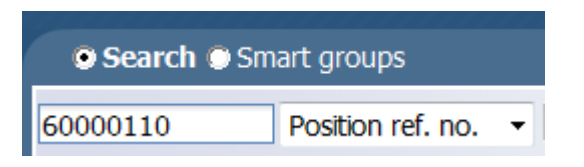

5. When the position is displayed, select Recruitment, Requisitions

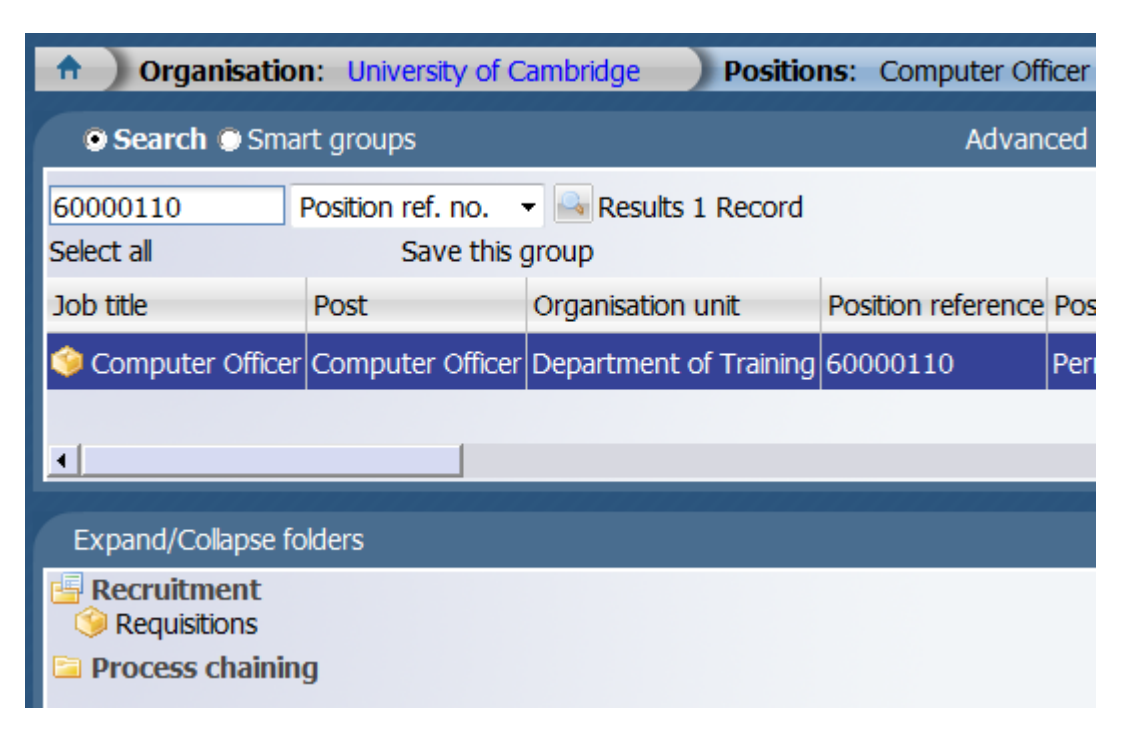

6. The requisition will be displayed, check the requisition reference against the CHRIS 10/A form.

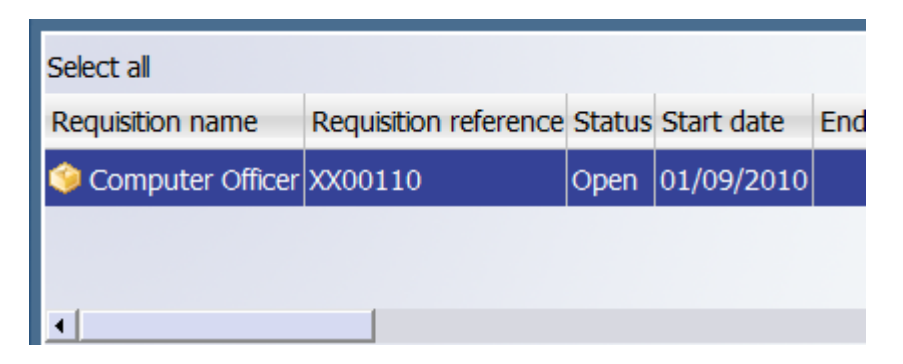

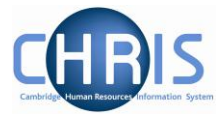

7. **IF** the position has been re-advertised then the previous requisition reference will be displayed above the new one, with the status closed and an end date. Ensure that you select the latest requisition which will be shown with the status Open.

| Requisition name           | Requisition reference | Status | Start date | End date   | Application |
|----------------------------|-----------------------|--------|------------|------------|-------------|
| 🎯 Junior Library Assistant | VK07689               | Closed | 25/01/2011 | 11/03/2011 |             |
| 🧇 Junior Library Assistant | VK08152               | Open   | 27/04/2011 |            |             |

8. Then select Manual application entry

| Select all           |                       |        |            |     |
|----------------------|-----------------------|--------|------------|-----|
| Requisition name     | Requisition reference | Status | Start date | End |
| 🧼 Computer Officer   | XX00110               | Open   | 01/09/2010 |     |
| ✓ Expand/Collapse fo | lders                 | -      | -          |     |
|                      |                       |        |            |     |

- 9. Enter the effective date as the date of signature on the application form, or the date of the email if the application was sent electronically.
- 10. The Manual application entry, step one will be displayed

| Enter at least 2 fields ar<br>entered will be returned | d then click Search. All records matching the fields<br>in the search results, which will then be displayed. |
|--------------------------------------------------------|----------------------------------------------------------------------------------------------------|
| Employee/Applicant<br>search                           |                                                                                                    |
|                                                        | Create                                                                                                    |

#### **Recruitment Business Process Improvements**

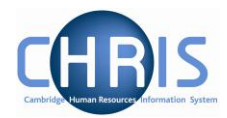

| r at least 2 fields and then click Search. All records matching the fields<br>red will be returned in the search results, which will then be displayed. | lanual application entry: S                                   | itep one                                      |
|----------------------------------------------------------------------------------------------------|---------------------------------------------------------------|-----------------------------------------------|
| red will be returned in the search results, which will then be displayed.                                                                               | nter at least 2 fields and then                               | click Search. All records matching the fields |
|                                                                                                    | ntered will be returned in the                                | search results, which will then be displayed. |
|                                                                                                    |                                                               |                                               |
|                                                                                                    |                                                               |                                               |
|                                                                                                    |                                                               |                                               |
|                                                                                                    |                                                               |                                               |
|                                                                                                    |                                                               |                                               |
|                                                                                                    |                                                               |                                               |
| ate new external applicant:                                                                                                    | reate new external applic                                     | ant                                           |
| ate new external applicant:                                                                                                    | reate new external applic                                     | ant:                                          |
| ate new external applicant:<br>Surname                                                                                                    | <b>reate new external applic</b><br>Surname                   | ant:                                          |
| ate new external applicant:                                                                                                    | <b>reate new external applic</b><br>Surname                   | ant:                                          |
| ate new external applicant:<br>Surname<br>Forename                                                                                                    | <mark>reate new external applic</mark><br>Surname<br>Forename | ant:                                          |
| ate new external applicant: Surname Forename                                                                                                    | <b>reate new external applic</b><br>Surname<br>Forename       | ant:                                          |

11. Enter Surname, Forename and select a title from the drop down list. The name that is entered here should match the name on the person's passport. This information will appear on the person's contract. It is essential that this information is entered in proper case.

| Create new external applicant:<br>Surname | King   |      |  |
|-------------------------------------------|--------|------|--|
| Forename                                  | Claire |      |  |
| Title                                     | Miss   | •    |  |
| Ва                                        | ck     | Next |  |
| Next                                      |        |      |  |

13. Confirmation that the applicant has been created will be displayed.

New applicant has been successfully created

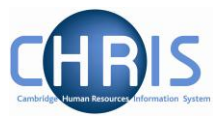

14. Select Preferred Candidate Details from the application form drop down box and Application received from the Stage drop down box

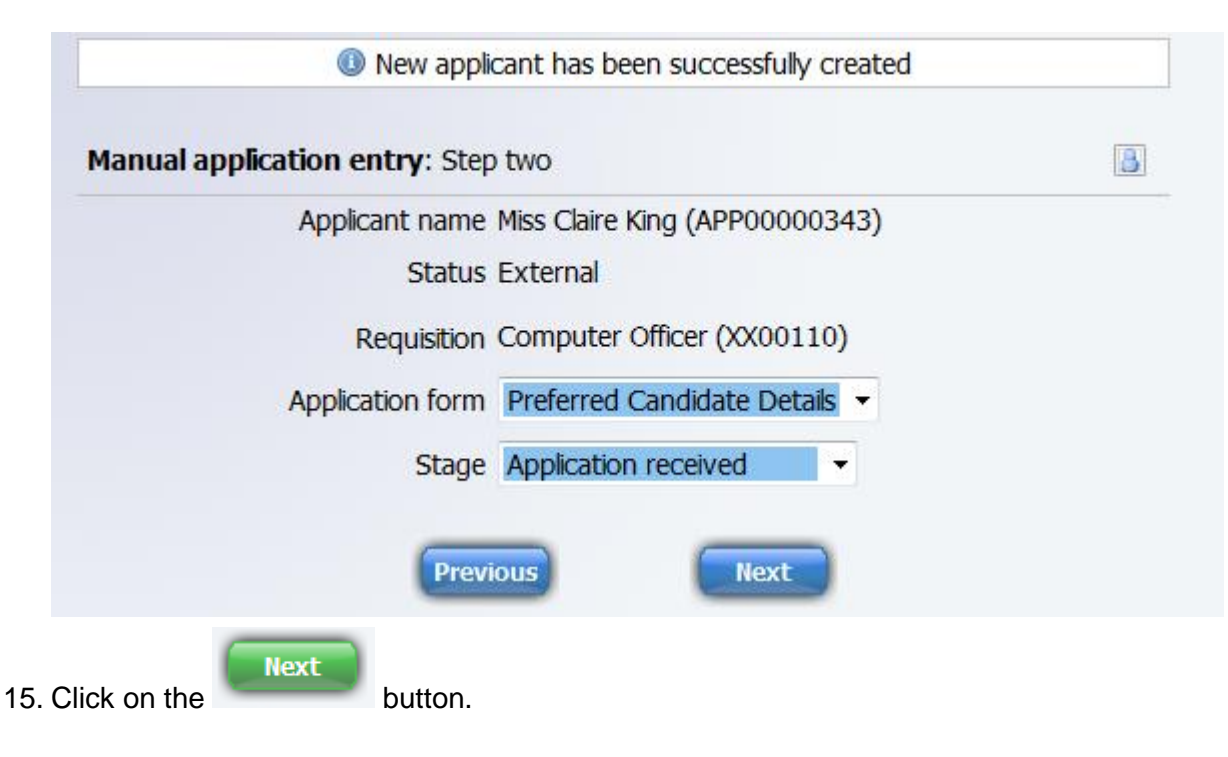

16. The application summary screen will be displayed.

| Comput                                                                                                    | er Officer                                                                                                    |
|----------------------------------------------------------------------------------------------------|----------------------------------------------------------------------------------------------------|
| Start by clicking on "Preferred Candidate I<br>you can enter the details of your preferrer<br>when you are finished. You will be brough<br>page is completed which will help you to ti<br>When you are done, click "Apply". | Details". You will be taken to a form where<br>d candidate. Click "Summary" on that forn<br>t back here. The icons will indicate when a<br>rack your progress through the pages. |
| Application pages                                                                                                    | Icon guide                                                                                                    |
| 🕒 Preferred Candidate Details                                                                                                    | 🕜 Help icon guide.                                                                                                    |
|                                                                                                    | Mandatory fields complete.                                                                                                    |
| Print preview (Opens in new window)                                                                                                    | Handatory fields incomplete.                                                                                                    |
|                                                                                                    | The apply button will be activated when all mandatory fields have been completed.                                                                                                |
|                                                                                                    | Selecting delete will permanently remove<br>your application.                                                                                                    |

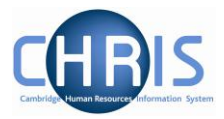

17. Select Preferred Candidate Details

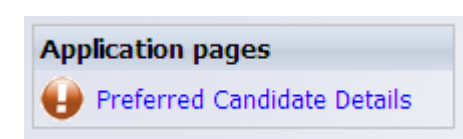

18. In the Personal Details section you must enter gender. Enter date of birth and social security number (UK National Insurance number with a format AA123456A).

#### Preferred Candidate Details

Page 1 of 1

#### Personal details

The full, formal name should be entered using a proper mix of upper and lower case letters: e.g., William, not BILL. Where a person has more than one forename, enter them in the separate forname, forename 2 and forename 3 fields, not all in one field. If you are in doubt about the applicant's formal name, their passport can often help.

You must enter the date of birth and (if possible) the National Insurance number if you can as these help us to make sure that the applicant does not already exist on CHRIS. You may be able to get the date of birth from Part 3 of the person's application form but, if not, it will need to be provided to HR before the person starts as their contract cannot be issued without it.

| Surname                | King                                                       |                                 |
|------------------------|------------------------------------------------------------|---------------------------------|
| Forename               | Claire                                                     |                                 |
| Forename 2             |                                                            | ]                               |
| Forename 3             |                                                            | ]                               |
| Title                  | Miss                                                       | ]                               |
| Gender                 | Female -                                                   | ]                               |
| Date of birth          | 23/12/1981                                                 |                                 |
|                        | The National Insurance numb<br>in the format XX999999X wit | er must be entered hout spaces. |
| Social security number | AB000063C                                                  | ]                               |

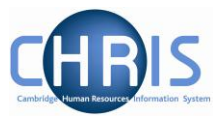

19. In the Immigration Status section select whether or not the applicant is a British/EEA Citizen.

| • |
|---|
|   |
| • |
|   |

In the Address Details section select Home from the address type drop down box. Please do not use Payslip or Roll Override Address types.

#### Address details

Enter the candidate's home address. You need to Choose "Home" from the drop-down list & tick the "Mailing address" check box. For UK addresses, please make sure you pick "United Kingdom" from the "Country" drop-down list. You don't need to click "Add".

| Address type       | Please select |
|--------------------|---------------|
| Mailing address    | Please select |
| r halling data coo | Home          |
| House Name         | Payslip 1%    |
| Number/Street      | Roll Override |

20. Tick the mailing address check box

| Address type    | Home |  |
|-----------------|------|--|
| Mailing address |      |  |

21. Enter home address information. Please ensure that you enter the correct information in the correct field name.

Please note that Country must be entered and that the United Kingdom is the first entry in the drop-down list.

The easiest way to enter this data is to press the Tab key after entering the postcode and then press U.

#### **Recruitment Business Process Improvements**

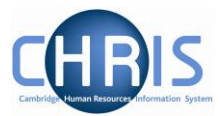

| Address type    | Home -           |
|-----------------|------------------|
| Mailing address |                  |
| House Name      |                  |
| Number/Street   | 63 High Street   |
| Local Area      |                  |
| Post town       | Cambridge        |
| County          |                  |
| Postcode        | CB6 3KC          |
| Country         | United Kingdom 🔹 |

#### 22. Enter Contact details

#### Contact details

You need to enter at least one type of contact. If you have more contacts to add (e.g. a home number and a mobile number), then click "Add" to save the first one and let you add a second.

| Contact type Home telephone | •          |
|-----------------------------|------------|
| Contact detail 01223 223344 |            |
|                             | Add Remove |

Additional contact details can be added if required. Please do not use User email address or Work telephone.

23. Enter Nationality, Ethnic origin and Disability information (or select Not disabled)

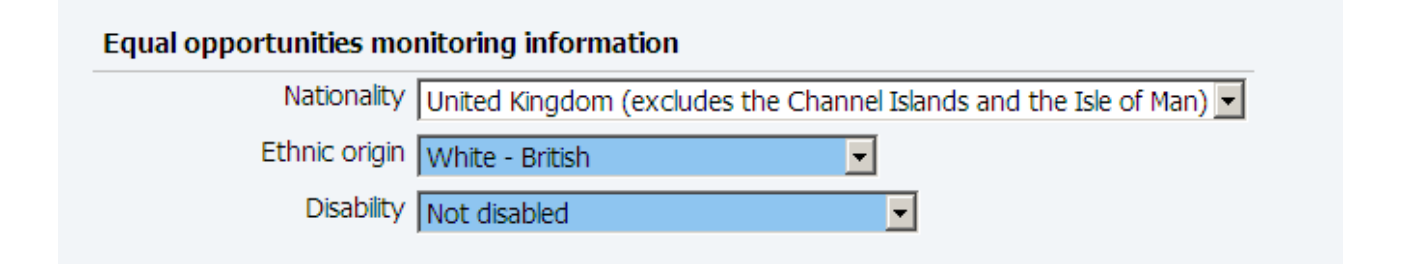

#### **Recruitment Business Process Improvements**

Summary

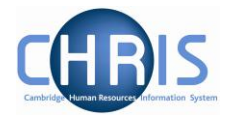

24. Click on the

button.

25. The Application Summary screen will be displayed and a green tick will be displayed against preferred candidate details.

| Comput                                                                                                    | er Officer                                                                                                    |
|----------------------------------------------------------------------------------------------------|----------------------------------------------------------------------------------------------------|
| Start by clicking on "Preferred Candidate Details".<br>the details of your preferred candidate. Click "Sum<br>be brought back here. The icons will indicate when<br>your progress through the pages. When you are | You will be taken to a form where you can enter<br>mary" on that form when you are finished. You wi<br>a page is completed which will help you to track<br>done, click "Apply". |
| Application pages                                                                                                    | Icon guide                                                                                                    |
| Preferred Candidate Details                                                                                                    | 🕜 Help icon guide.                                                                                                    |
|                                                                                                    | Mandatory fields complete.                                                                                                    |
| Other options<br>Print preview (Opens in new window)                                                                                                    | Mandatory fields incomplete.                                                                                                    |
|                                                                                                    | The apply button will be activated when all mandatory fields have been completed.                                                                                               |
|                                                                                                    | Selecting delete will permanently remove your application.                                                                                                    |

26. Click on the apply button

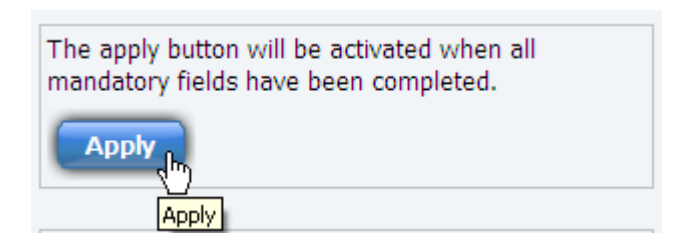

If this button is not available it will be because one of the mandatory fields has not been completed. Return to the preferred candidate details and complete.

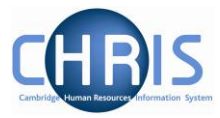

27. Click on OK

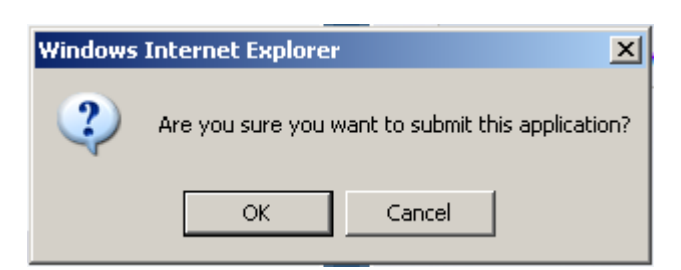

28. The screen will process

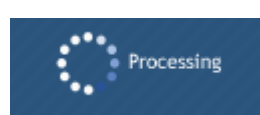

29. The confirmation below will be displayed.

The application has been successfully submitted

30. Select Applicants from the Requisition menu

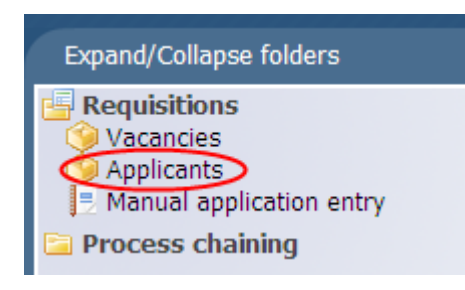

31. Record the applicant name and reference number on the CHRIS/10A form

| Select all     |                     |                      |            |                  |            |
|----------------|---------------------|----------------------|------------|------------------|------------|
| Name           | Applicant reference | Stage                | Stage date | Application date | Active/Dor |
| 爹 King, Claire | APP00000343         | Application received | 14/02/2011 | 14/02/2011       | Active     |
|                |                     |                      |            |                  |            |

| Questions 1 & 2 have been                                      | 1. RAS Vacancy Reference | e <mark>XX06</mark>                  | 6593 |   |  |  |  |  |  |  |  |
|----------------------------------------------------------------|--------------------------|--------------------------------------|------|---|--|--|--|--|--|--|--|
| vacancy number and CHRIS<br>position number. Get the           | 2. Position              | Position Computer Officer (60000093) |      |   |  |  |  |  |  |  |  |
| applicant number for question<br>4 from CHRIS. Giving us the   | 3. Institution           | Department of Training               |      |   |  |  |  |  |  |  |  |
| helps us to check that we are                                  | 4. Applicant Number      | Α                                    | Ρ    | Ρ |  |  |  |  |  |  |  |
| appointing the right person.                                   | 5. Applicant Name        |                                      |      |   |  |  |  |  |  |  |  |
| You need to answer questions<br>6 and 7 to belo make sure that |                          | L                                    |      |   |  |  |  |  |  |  |  |

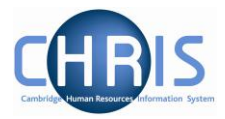

# 9 Recording an Offer

This process chain must be used where the applicant data has been transferred using the Transfer to CHRIS option in Web Recruitment.

When making an offer of employment to your preferred candidate, you should do this using the template offer letter found at:

http://www.admin.cam.ac.uk/cam-only/offices/hr/employment/appointment/notification.html.

It contains approved wording on the offer of employment being conditional upon the satisfactory completion of any required pre-employment checks. You must also record that you have made an offer in CHRIS by completing the following steps.

 Select the applicant and then choose the Process chaining folder (If you are not carrying out this step directly after recording the applicant details, or your applicant has been transferred from the web recruitment system you will need to navigate via positions, entering the position reference number, selecting Recruitment, requisitions and then selecting applicants)

| Select all     |                      |                      |            |       |
|----------------|----------------------|----------------------|------------|-------|
| Name           | Applicant reference  | Stage                | Stage date | Appli |
| 🧼 King, Claire | APP00000343          | Application received | 14/02/2011 | 14/0  |
| Expand/Colla   | apse folders         |                      |            |       |
| Applicatio     | n details<br>naining |                      |            |       |

2. Select process chaining

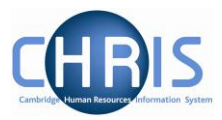

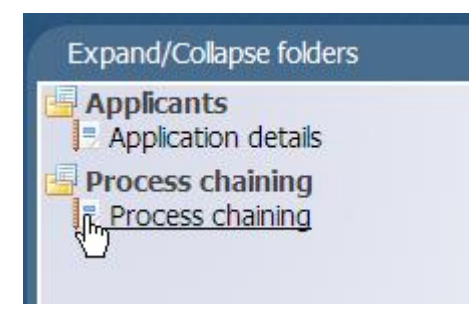

3. Enter the effective date – this should be the start date of employment. If this date subsequently changes you must inform the Recruitment Administration team.

If your preferred applicant requires a Certificate of Sponsorship and therefore their start date is not confirmed you should enter the preferred start date and then this can be changed by informing the RA team once the start date is confirmed.

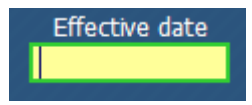

4. Select Record an Offer and click on Start

| -             |                 | 1922 |
|---------------|-----------------|------|
| Process chain |                 |      |
|               |                 | 15   |
|               | Record an offer |      |

5. Step 1 of the process chain will be displayed

Select Offer from the Stage drop down box

.

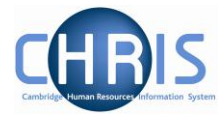

| Application details: Computer Officer |                                                              |             |
|---------------------------------------|--------------------------------------------------------------|-------------|
| Stage details                         |                                                              |             |
| Applican                              | t Claire King                                                |             |
| Stage                                 | Application received                                         |             |
|                                       | Application received<br>Appointed                            |             |
| Stage note                            | s Offer                                                      |             |
|                                       | Offer declined by candidate<br>Offer withdrawn by University |             |
|                                       |                                                              | Field dates |

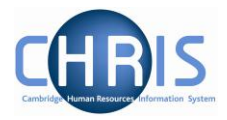

6. Select the vacant position and enter the start date of employment.

| Offer Details |                |                               |   |
|---------------|----------------|-------------------------------|---|
| Va            | cant positions | Computer Officer (60000110) - | ] |
|               | Start date     | 21/03/2011                    |   |

7. Where applicable enter the limit of tenure date and reason (expected occupancy end date & expected occupancy end reason

| Expected occupancy end date [2]            | .1/05/2015      |
|--------------------------------------------|-----------------|
| Expected occupancy end reason L            | Limited Funding |
|                                            |                 |
|                                            |                 |
| Certificate of Sponsorship                 |                 |
| Chain                                      |                 |
| End of Chain                               |                 |
| Extended Retirement Date                   |                 |
| Limited Funding                            |                 |
| Maternity Cover                            | ~               |
| Partly Limited Funding                     |                 |
| Pending recruitment of permanent em        | iployee         |
| Permanent but funding limited              |                 |
| Project - seasonal work                    |                 |
| Residency Permit                           |                 |
| Rotating appointments                      |                 |
| Sickness Cover                             |                 |
| Specific Project                           |                 |
| Temporary Cover                            |                 |
| Training                                   |                 |
| Transitional Duties during re organisation | ion             |
| Work Permit                                |                 |

8. Click on the

Save button.

9. A warning will appear about an outstanding right to work check. Please ignore this – the right to work check details will be recorded once you have returned the relevant paperwork with the CHRIS/10A form to the Recruitment Administration team.

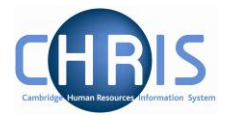

|            | i ∏i () C                                                                                                    | ne Right to work in the<br>hanges have been sav                                                    | UK background check is outstanding for the                                                                                       | iis person. |
|------------|----------------------------------------------------------------------------------------------------|----------------------------------------------------------------------------------------------------|----------------------------------------------------------------------------------------------------|-------------|
|            | Step 1 of 6                                                                                                    | c                                                                                                  | Chain: Record an offer                                                                                                    | -           |
| 10.<br>11. | Click on the Next b<br>Enter probationary<br>If you are unsure of<br>type and length of a<br>http://www.admin.c | utton<br>details and locatior<br>n the length of the p<br>appointment, please<br>am.ac.uk/cam-only | n where required<br>probation period which should be use<br>e refer to the HR web pages at:<br>/offices/hr/probation/length.html | d for this  |
|            | Step 2 of 6                                                                                                    | Ch                                                                                                 | ain: Record an offer                                                                                                    | •           |
|            | Vacancy deta                                                                                                    | ils: Computer Office                                                                               | r                                                                                                    |             |
|            |                                                                                                    | Job title                                                                                          | Computer Officer                                                                                                    |             |
|            |                                                                                                    | Start date                                                                                         | 01/09/2010                                                                                                    |             |
|            |                                                                                                    | End date                                                                                           |                                                                                                    |             |
|            |                                                                                                    | Position reference                                                                                 | 60000110                                                                                                    |             |
|            |                                                                                                    | Probationary period                                                                                | 6 Month(s) - I                                                                                                    |             |
|            |                                                                                                    | Location                                                                                           | Not specified                                                                                                    |             |
|            |                                                                                                    | Occupant                                                                                           | Vacant                                                                                                    |             |
|            |                                                                                                    | Reporting unit                                                                                     | Department of Training                                                                                                    |             |
|            |                                                                                                    | Reports to                                                                                         | Computer Associate                                                                                                    |             |
|            | Expecte                                                                                                    | ed position end date                                                                               |                                                                                                    |             |
|            | Expected                                                                                                    | position end reason                                                                                |                                                                                                    |             |
|            |                                                                                                    |                                                                                                    | Save                                                                                                    |             |
| 12.        | If the expected pos<br>the position was cro<br>Click on the                                                     | ition end date/expe<br>eated you will need                                                         | cted position end reason have chang<br>to complete a CHRIS/50 form.                                                              | jed since   |

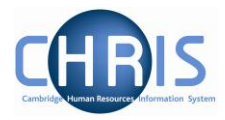

13. Click on the next step button

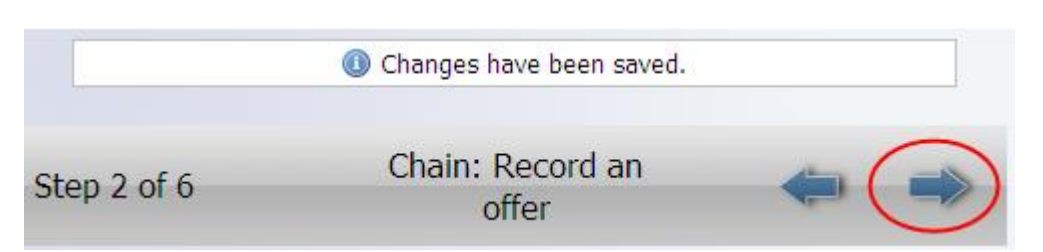

14. The Grade for the position will be displayed. Enter the salary point and enter the change reason of New Starter (please note, you will be unable to progress to the next step until this option is selected).

If you wish to appoint someone above the grade minimum, or if you wish to underappoint, please refer to the salary determination guidance first. It is found at: <u>http://www.admin.cam.ac.uk/cam-only/offices/hr/employment/appointment/salary/</u>

|                | Grade            | Grade 7                      |   |   |
|----------------|------------------|------------------------------|---|---|
|                | Payment table    | National Spine               | • | _ |
|                | FT Salary        | 039 27,319.00                |   |   |
| Grade          | e payment table  | National Spine               |   |   |
|                | Grade minimum    | 039 27,319.00                |   |   |
| Contribution-r | elated threshold | 048 35,6 <mark>46.0</mark> 0 |   |   |
| C              | Grade maximum    | 048 35,646.00                |   |   |
|                | FTE value        | 1.00                         |   |   |
| Pro-ra         | ated rate of pay | 27,319.00                    |   |   |
|                | Change reason    |                              |   |   |
|                |                  | Nau Startar                  |   |   |
|                |                  | Save                         |   |   |
|                |                  | _                            |   |   |

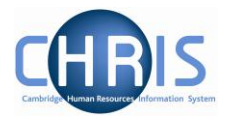

16. Enter the contracted hours, where these are less than the full time equivalent. For term-time only staff please complete Section G of the CHRIS/10A form. These changes will be made by the Recruitment Administration team.

| Step 4 of 6   | Chain: Record                                  | d an offer                 |  |
|---------------|------------------------------------------------|----------------------------|--|
| Hours and bas | <b>is</b> : Computer Officer (Permission to Fi | ll gran <mark>ted</mark> ) |  |
|               | Contractual Hours                              | 37.00 I                    |  |
|               | FTE hours                                      | 37.00 👖                    |  |
|               | Category Computing                             | I                          |  |
|               | Basis Unestablished                            | I I                        |  |
|               | Type Academic Rel                              | ated 🗾 🛛                   |  |
|               | Change reason                                  |                            |  |
| FTE details   |                                                |                            |  |
|               | FTE value 1.00                                 |                            |  |
|               | Sav                                            | e                          |  |
|               |                                                |                            |  |

17. Click on the

button, and then click on the next step button.

#### 18. Select working pattern

Save

| Select all          |                 |                |            |        |
|---------------------|-----------------|----------------|------------|--------|
| Туре                | Pattern name    | Start day      | Start date | End da |
| ∏ Allowance Pattern | Calendar week   | Week 1 / Day 3 | 17/02/2010 |        |
| ∬ Working Pattern   | Mon-Fri default | Week 1 / Day 3 | 17/02/2010 |        |

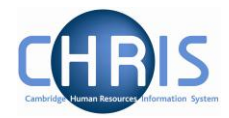

| 19. | А | Monday | v to | Friday | / workina | pattern | will be | display | ved. |
|-----|---|--------|------|--------|-----------|---------|---------|---------|------|
|     |   |        | /    |        |           |         |         |         | /    |

| Pattern deta | ails: Workin | a Pattern |            |           |       |       |       |       |
|--------------|--------------|-----------|------------|-----------|-------|-------|-------|-------|
| Pattern info | rmation      | 9         |            |           |       |       |       |       |
|              |              | Ту        | pe Workin  | g Pattern |       |       |       |       |
|              |              | Patte     | rn Mon-Fri | default   |       | 0     |       |       |
|              |              |           |            |           |       |       |       |       |
|              |              |           |            |           |       |       |       |       |
| Pattern days | 5            |           |            |           |       |       |       |       |
|              |              |           |            |           |       |       |       |       |
|              | Mon          | Tue       | Wed        | Thu       | Fri   | Sat   | Sun   | Tota  |
| Week 1       | 01:00        | 01:00     | 01:00      | 01:00     | 01:00 | 00:00 | 00:00 | 05:00 |
|              |              |           |            |           |       |       |       |       |
|              |              |           |            |           |       |       |       |       |
|              |              |           |            |           |       |       |       |       |

Where the working pattern is different, click on the magnifier to choose the required working pattern, enter the first day of the pattern, press enter and then choose from the list displayed.

| Pattern search                        | Close ×                |
|---------------------------------------|------------------------|
| wed Pattern name 💌                    | Results<br>6<br>Record |
| Pattern name                          | Number                 |
| 🏈 Wed                                 |                        |
| 🇐 Wed,Fri                             |                        |
| 🇐 Wed,Thur                            |                        |
| 🇐 Wed,Thur,Fri                        |                        |
| 🇐 Wed,Thur,Fri,Thur,Fri over two week | 5                      |
| 🇐 Wed,Thur,Sat                        |                        |

If you are selecting a multi-week pattern and the individual is not starting on the first week of the pattern, you must note this in section J of the CHRIS/10A form so the Recruitment Administration team can make the necessary changes to the start day.

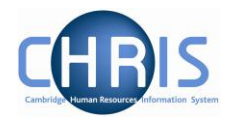

Save

20. Click on the

button, and then click on the next step button.

21. The UMS address for the department will be displayed. This should **only** be changed if the employee is going to work at a different location not within the address specified, so that correspondence will be sent to this address.

| tep 6 of 6   | C             | hain: Record an offe   | r        |  | =) |
|--------------|---------------|------------------------|----------|--|----|
| Address: UMS |               |                        |          |  |    |
|              | Address type  | UMS                    | <b>.</b> |  |    |
|              | House Name    | Faculty of Mathematics |          |  |    |
|              | Number/Street | Wilberforce Road       |          |  |    |
|              | Local Area    |                        |          |  |    |
|              | Post town     | CAMBRIDGE              |          |  |    |
|              | County        |                        |          |  |    |
|              | Postcode      | CB3 OWA                |          |  |    |
|              | Country       | United Kingdom         | -        |  |    |
|              | Start date    | 01/04/2010             |          |  |    |

Here are some examples of UMS address formats that must be used. Room numbers should **never** be specified. Valid examples are the Whittle Laboratory and 25 Trumpington Street (for those in the HR Division whose work-base is there).

| Address Line Labelled | Usage              | Used for                    |
|-----------------------|--------------------|-----------------------------|
| House Name            | Whittle Laboratory | Sub-Unit Name               |
| Number/Street         | Madingley Road     | Street Address              |
| Local Area            |                    | Leave blank unless relevant |
| POSTTOWN              | CAMBRIDGE          | Post Town                   |
| COUNTRY               |                    | Leave as United Kingdom     |
| POSTCODE              | CB3 0DY            | Post Code                   |

#### **Recruitment Business Process Improvements**

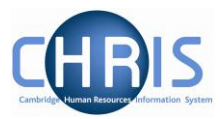

| Address Line<br>Labelled | Usage                                                   | Used for                                          |
|--------------------------|---------------------------------------------------------|---------------------------------------------------|
| House Name               | Centre for Personal and Professional Development (CPPD) | Sub-Unit Name ( <i>Leave blank if not known</i> ) |
| Number/Street            | 25 Trumpington Street                                   | Street Address                                    |
| Local Area               |                                                         | Leave blank unless relevant                       |
| POSTTOWN                 | CAMBRIDGE                                               | Post Town                                         |
| COUNTRY                  |                                                         | Leave as United Kingdom                           |
| POSTCODE                 | CB2 1QA                                                 | Post Code                                         |

In the case of very large Units, it may be reasonable to include Division or Research Group as shown here. In general, this should be avoided as it creates potential future maintenance work.

| Address Line Labelled | Usage                | Used for                     |
|-----------------------|----------------------|------------------------------|
| House Name            | O.E. Group           | Sub-Unit Name                |
| Number/Street         | Cavendish Laboratory | Building or Institution Name |
| Local Area            | J J Thomson Avenue   | Street Address               |
| POSTTOWN              | CAMBRIDGE            | Post Town                    |
| COUNTRY               |                      | Leave as United Kingdom      |
| POSTCODE              | CB3 0HE              | Post Code                    |

For Addenbrooke's Hospital UMS addresses, please use the following format

| Address Line Labelled | Usage                              | Used for                |
|-----------------------|------------------------------------|-------------------------|
| House Name            | Department of Medicine             | Department Name         |
| Number/Street         | Box 157, Level 5                   | Box & Level             |
| Local Area            | Addenbrooke's Hospital, Hills Road | Street Address          |
| POSTTOWN              | CAMBRIDGE                          | Post Town               |
| COUNTRY               |                                    | Leave as United Kingdom |
| POSTCODE              | CB2 0QQ                            | Post Code               |

#### 22. Save any changes

23. Click on the finish button

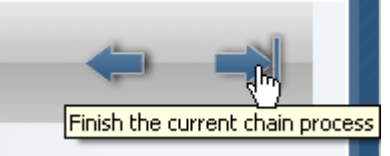

24. You will be asked if you wish to start another chain, select cancel

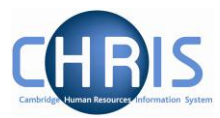

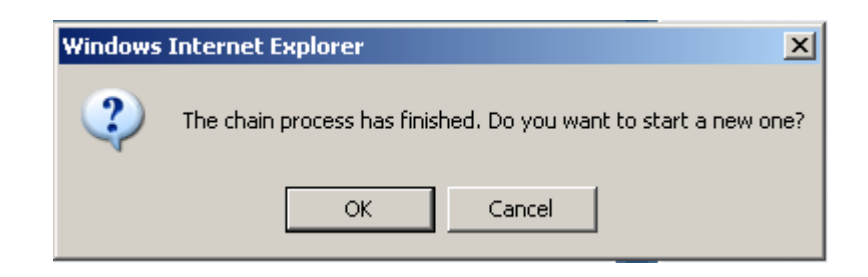

- 25. A delete button appears DO NOT use it!
- 26. You will receive an email confirming that an offer has been made.

| Offer confirmation | XX00110<br>21/03/2011<br>Miss Claire King |
|--------------------|-------------------------------------------|
|                    |                                           |

You have recorded an offer of employment on vacancy refererence XX00110 (Computer Officer) to Miss Claire King. The details are below.

If the start date of the employment changes (for example, it turns out that the applicant has to start a few days later), then please contact your RA Team Administrator in the Human Resources Division **at once**. You can find their contact details on the <u>HR contacts web page</u>. You can forward this email to them. It contains the information they will need to find the right record.

| Requisition              | Computer Officer (XX00110) |
|--------------------------|----------------------------|
| Applicant                | Miss Claire King           |
| Start date               | 21/03/2011                 |
| Limit of tenure (if any) | 21/03/2013                 |

This is an automatic notification from the <u>CHRIS system</u> at the <u>University of</u> <u>Cambridge</u>. If you have received it in error, or you have any questions about its contents, then call the CHRIS helpdesk on 01223 (7)60999 or send an email to <u>chrishelpdesk@admin.cam.ac.uk</u>.

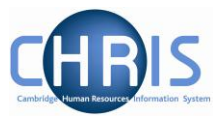

27. Return the completed CHRIS/10A form, with the relevant supporting documents as detailed in section I to the Recruitment Administration Section, HR Division.

| Section I - Attachments       |                                                                                  |          |     |
|-------------------------------|----------------------------------------------------------------------------------|----------|-----|
| For each document in this     | 19. Documents                                                                    | Attached | N/A |
| question, tick to indicate    | Copy of honorary contract for clinical appointments                              |          |     |
| whether it is attached or not | Curriculum Vitae                                                                 |          |     |
| applicable.                   | Offer letter                                                                     |          |     |
|                               | Acceptance letter                                                                |          |     |
|                               | Completed application form / cover sheet for CV application                      |          |     |
|                               | Copy of letter from Council of the School granting Recruitment Incentive Payment |          |     |
|                               | Appointments Committee minutes                                                   |          |     |
|                               | Original documents "Right to be resident in the UK" seen; signed copy attached   |          |     |
|                               | Application for CRB check/ISA registration (this is the same form from July)     |          |     |
|                               | Application for a certificate of sponsorship and supporting documentation        |          |     |

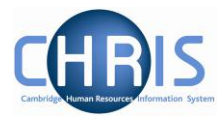

# 10 Vacancy Summary

Before returning the CHRIS/10A form to the Recruitment Administration team you may want to check all the details of the offer you have made.

1. Select Positions

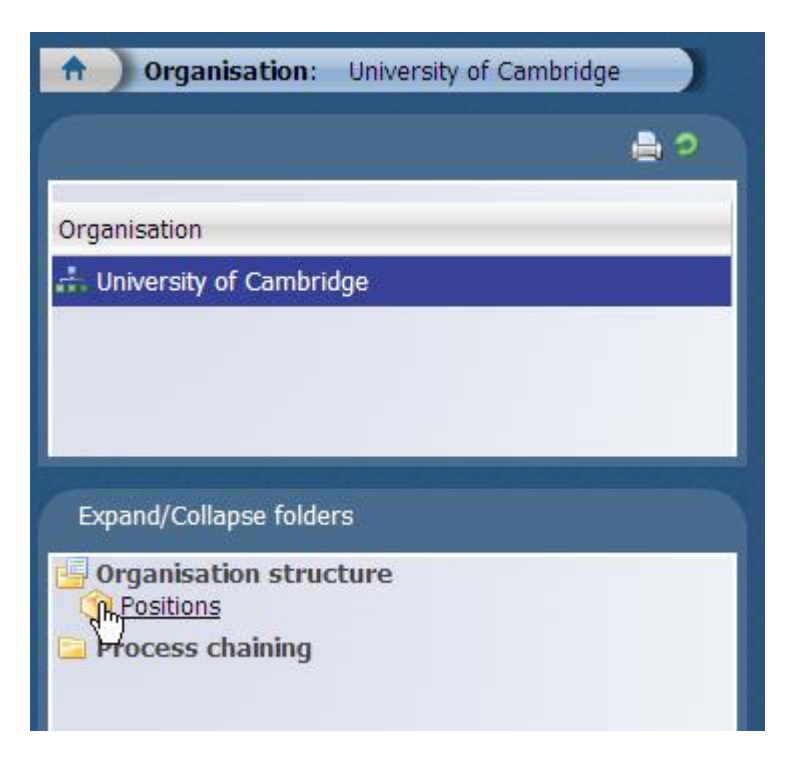

2. Change the search criteria to Position ref. no.

| Search  Smart groups |                                                                           |  |
|----------------------|---------------------------------------------------------------------------|--|
|                      | Job title 💌                                                               |  |
| Job title Post Organ | Forename<br>Job title<br>Org. unit<br>Personal ref.<br>Position occ. ref. |  |
| 4                    | Position ref. no.<br>Post                                                 |  |
|                      | Surname                                                                   |  |

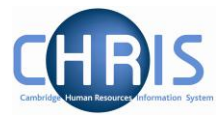

3. Enter the position reference number

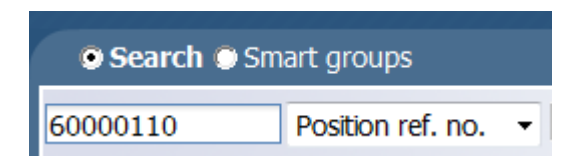

4. When the position is displayed, select Recruitment, Requisitions

| 🔒 Organisatio               | <b>n:</b> University of C | ambridge     | Positio     | <b>ns:</b> Compu | iter Off | icer |
|-----------------------------|---------------------------|--------------|-------------|------------------|----------|------|
| • Search • Sma              |                           |              |             | Advan            | ced      |      |
| 60000110                    | Position ref. no.         | - 🔤 Results  | 1 Record    |                  |          |      |
| Select all                  | Save this                 | group        |             |                  |          |      |
| Job title                   | Post                      | Organisation | unit        | Position ref     | erence   | Pos  |
| 🧇 Computer Officer          | Computer Officer          | Department   | of Training | 60000110         |          | Peri |
|                             |                           |              |             |                  |          |      |
|                             |                           |              |             |                  | _        |      |
| Expand/Collapse for         | olders                    |              |             |                  |          |      |
| Recruitment<br>Requisitions |                           |              |             |                  |          |      |
| Process chainin             | g                         |              |             |                  |          |      |

5. Click on Vacancies

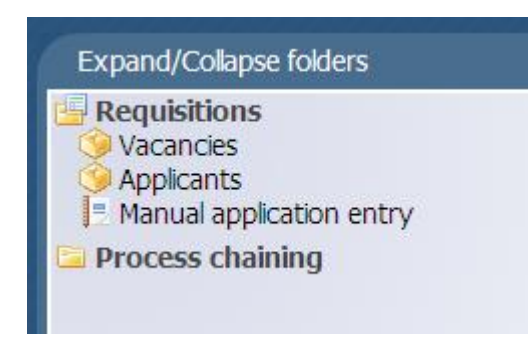

6. Click on the Vacancy Summary

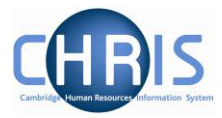

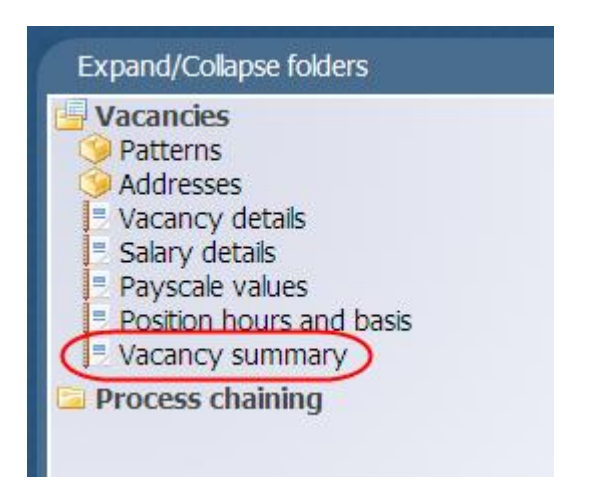

- 7. Enter the effective date as the Start date of employment
- 8. The summary form will be displayed. Click on Expand all to see all the information.

#### **Recruitment Business Process Improvements**

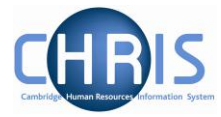

| Occupant                                                                                                    | Vacant                     |   |  |
|----------------------------------------------------------------------------------------------------|----------------------------|---|--|
| Job title                                                                                                    | Computer Officer           |   |  |
| Position reference                                                                                                    | 60000110                   |   |  |
| Occupancy start                                                                                                    |                            |   |  |
| Occupancy end                                                                                                    |                            |   |  |
| Expected occupancy end date                                                                                                    |                            |   |  |
| Expected position end date                                                                                                    |                            |   |  |
| Location                                                                                                    | Not specified              |   |  |
| Structure workflow group                                                                                                    |                            |   |  |
| Organisation unit                                                                                                    | Department of Training     |   |  |
| Position status                                                                                                    | Permission to Fill granted | • |  |
| Effective from                                                                                                    | 01/01/2008                 |   |  |
|                                                                                                    |                            |   |  |
| Reporting manager Expand all/collapse all                                                                                                    |                            |   |  |
| <ul> <li>■ Reporting manager</li> <li>Expand all/collapse all</li> <li>■ History</li> </ul>                                                             |                            |   |  |
| <ul> <li>Reporting manager</li> <li>Expand all/collapse all</li> <li>History</li> <li>Workflow group roles</li> </ul>                                   |                            |   |  |
| <ul> <li>Reporting manager</li> <li>Expand all/collapse all</li> <li>History</li> <li>Workflow group roles</li> <li>Category, Basis and Type</li> </ul> |                            |   |  |

Please note – the summary will show the occupant as vacant as the preferred candidate details will not have been transferred into the position yet. This will be done by the Recruitment Administration team when all the checks have been carried out. This summary is used to check the details entered in the Record an offer process chain.

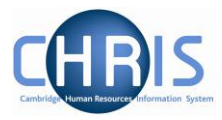

# **11 Offer Declined by Candidate**

Where an offer is subsequently declined by the candidate, the following steps should be completed:

1. Select Positions

| Organisation:                                       | University of Cambridge |   |
|-----------------------------------------------------|-------------------------|---|
|                                                     | ۵                       | 2 |
| Organisation                                        |                         | - |
| 🚓 University of Cambrid                             | lge                     |   |
|                                                     |                         |   |
|                                                     |                         |   |
| Expand/Collapse folder                              | rs                      |   |
| Organisation struc<br>Positions<br>Process chaining | ture                    |   |

2. Change the search criteria to Position ref. no.

| Search               |                                                                           |  |
|----------------------|---------------------------------------------------------------------------|--|
|                      | Job title                                                                 |  |
| Job title Post Organ | Forename<br>Job title<br>Org. unit<br>Personal ref.<br>Position occ. ref. |  |
| •                    | Position ref. no.<br>Post<br>Surname                                      |  |

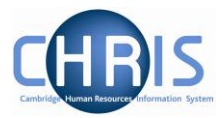

3. Enter the position reference number

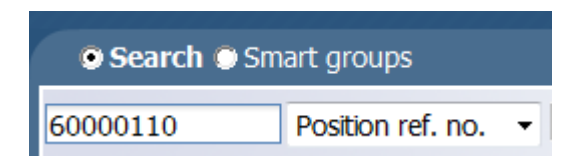

4. When the position is displayed, select Recruitment, Requisitions

| 🔒 ) Organisatio             | n: University of C | ambridge     | Positio     | <b>ns</b> : Comp | uter Off | icer |
|-----------------------------|--------------------|--------------|-------------|------------------|----------|------|
| • Search • Sma              | art groups         |              |             |                  | Advan    | ced  |
| 60000110                    | Position ref. no.  | - Results    | 1 Record    |                  |          |      |
| Job title                   | Post               | Organisation | unit        | Position ref     | erence   | Pos  |
| 🧇 Computer Officer          | Computer Officer   | Department ( | of Training | 60000110         |          | Peri |
| ×                           |                    |              |             |                  |          |      |
| Expand/Collapse for         | olders             |              |             |                  |          |      |
| Recruitment<br>Requisitions |                    |              |             |                  |          |      |
| 🔁 Process chainin           | g                  |              |             |                  |          |      |

5. Click on Applicants

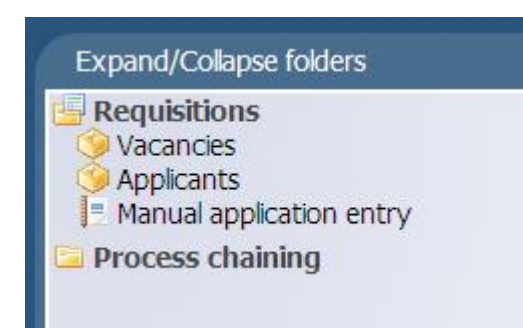

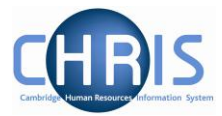

6. Click on Applicant Details

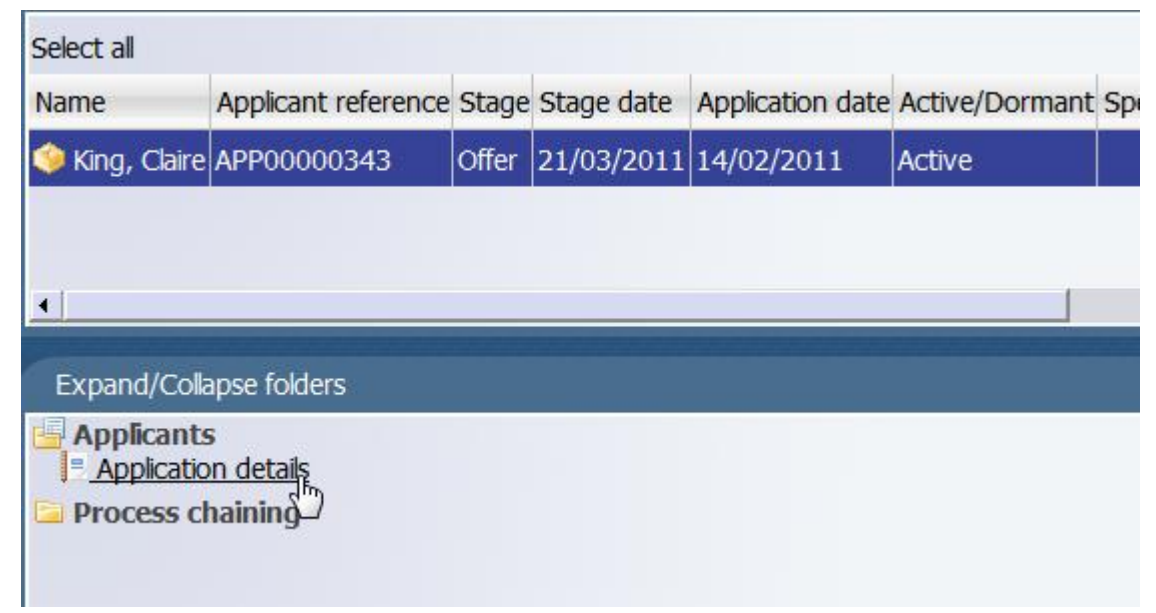

7. This will display the Application details form

| Application details: Comp        | outer Officer             |         | 8 |
|----------------------------------|---------------------------|---------|---|
| Stage details                    |                           |         |   |
| Applicant                        | Claire King               |         |   |
| Stage                            | Offer                     |         |   |
| Stage notes                      |                           |         |   |
| Offer Details                    |                           |         |   |
| Offered vacancy                  | Computer Officer (6000011 | 10)     |   |
| Vacant positions                 |                           | •       |   |
| Start date                       | 21/03/2011                |         |   |
| Expected occupancy end date      | 21/03/2013                |         |   |
| Expected occupancy end<br>reason | Limited Funding           |         | • |
| Mailing job title                | Start date Er             | nd date |   |
|                                  | Save                      |         |   |

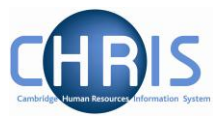

8. Select Offer declined by candidate from the Stage drop down list

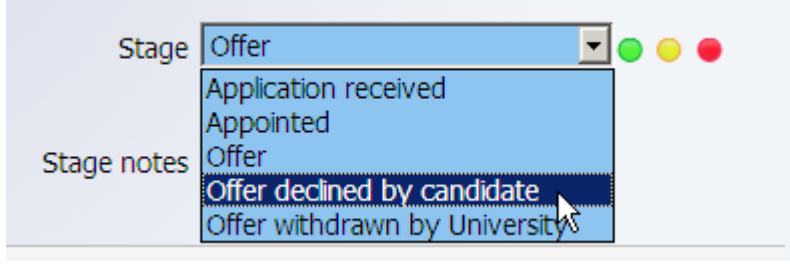

If this option is not available (because the Recruitment Admin Team will have already appointed them) you must contact the Recruitment Admin team to inform them.

9. Click on the

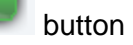

10. Confirmation that changes have been saved with be displayed

| Application details: Compu | ter Officer       |                     |
|----------------------------|-------------------|---------------------|
| Stage details              |                   |                     |
| Applicant                  | Claire King       |                     |
| Stage                      | Offer declined by | candidate 📃 🔻 😑 😑 🔴 |
| Stage notes                |                   |                     |
|                            |                   | End data            |

11. An email will automatically be generated and sent to the Recruitment Administration team to let them know. This will then stop any checks being carried out.

Please Note. When you get your new preferred candidate follow the same steps (from section 4 onwards)

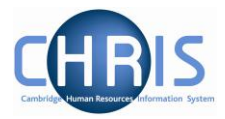

### 12 Offer withdrawn by University

When relevant pre-employment check documentation is returned to the Recruitment Administration team with the CHRIS/10A form, they will provide this to the Compliance team for processing. Your preferred candidate will not be able to start work until legally required pre-employment checks have been completed satisfactorily.

If a pre-employment check required for a post is not completed satisfactorily for a preferred candidate, the consequences of this will be dependent upon:

- The check concerned
- Relevant legislation
- The post
- Other employment opportunities available within the University

The matter will be referred by the Compliance team to the relevant HR Business Manager and the Head of Department/Institution for consideration and a decision. Possible outcomes include amended duties, redeployment, withdrawal of an offer of employment or dismissal.

If the outcome was withdrawal of an offer, then the Recruitment Administration team would then amend the Stage to 'Offer withdrawn by University' on the Application Details form.

# **Initial Systems Development for Recruitment**

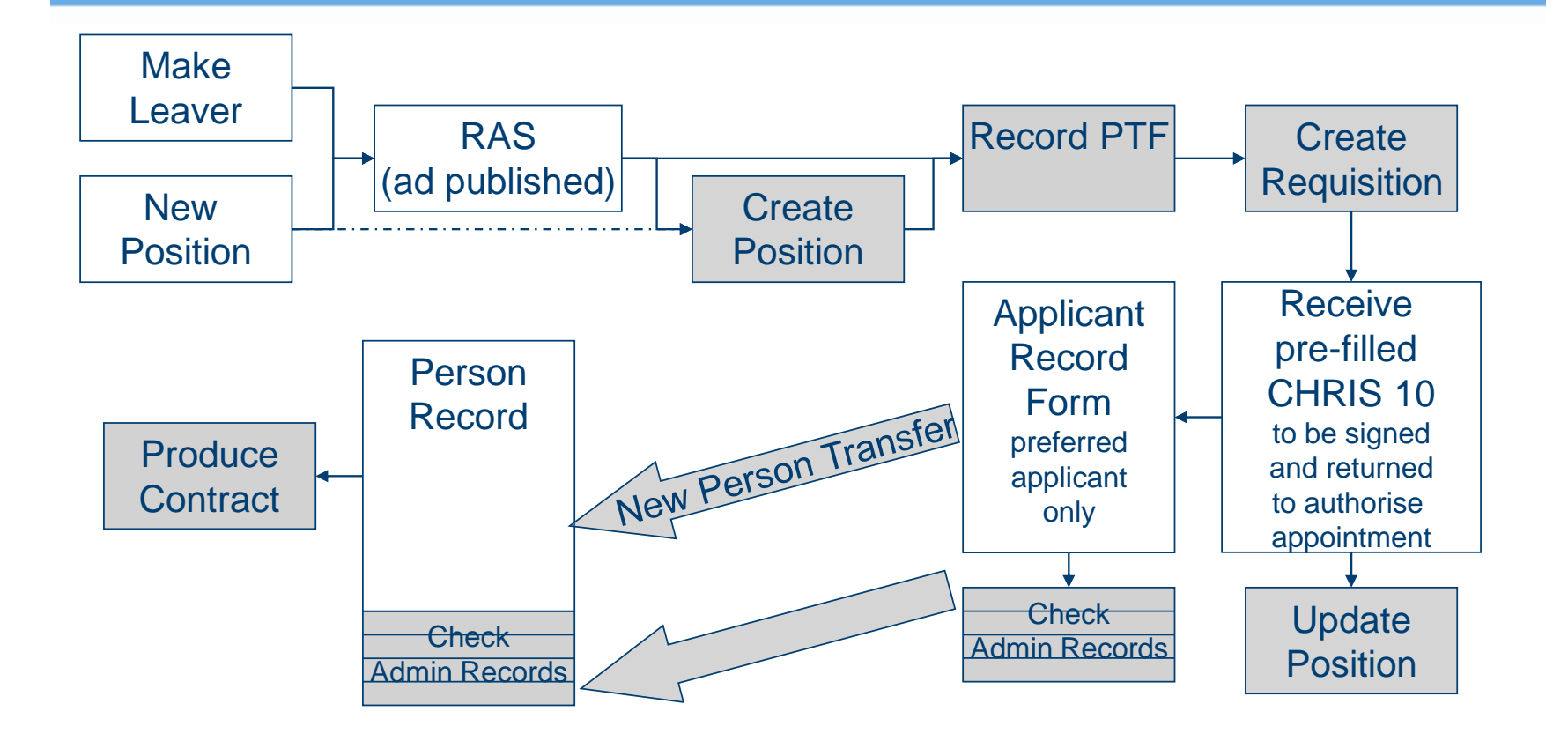

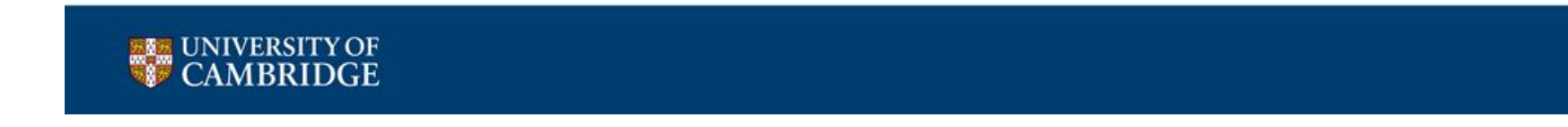